# ระบบทุนและลาศึกษามหาวิทยาลัยเชียงใหม่ (Scholarship Management System for Chiang Mai University Employees) โดย กองทรัพยากรทุนมนุษย์ สำนักงานม**หาวิทยาลัย มหาวิทยาลัยเซียงใหม่**

อัปเดต: มิกุนายน 2568 สอบถามเพิ่มเติม: 053-943113

เอกสารประกอบการอบรมและฝึกปฏิบัติใช้งานระบบของส่วนงาน (หมายเหตุ กรณีใช้งานอย่างละเอียดสามารถศึกษาได้จากคู่มือระบบฯ เพิ่มเติม)

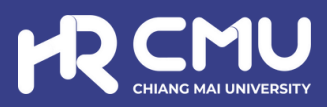

### ระบบบริหารจัดการทุนและลาศึกษามหาวิทยาลัยเซียงใหม่

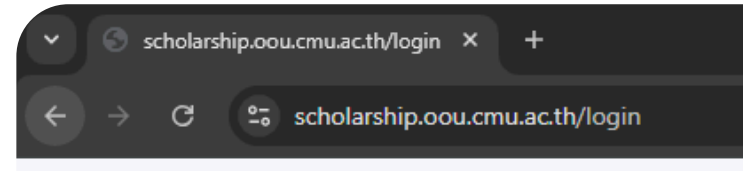

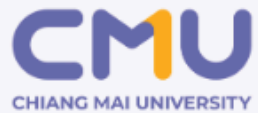

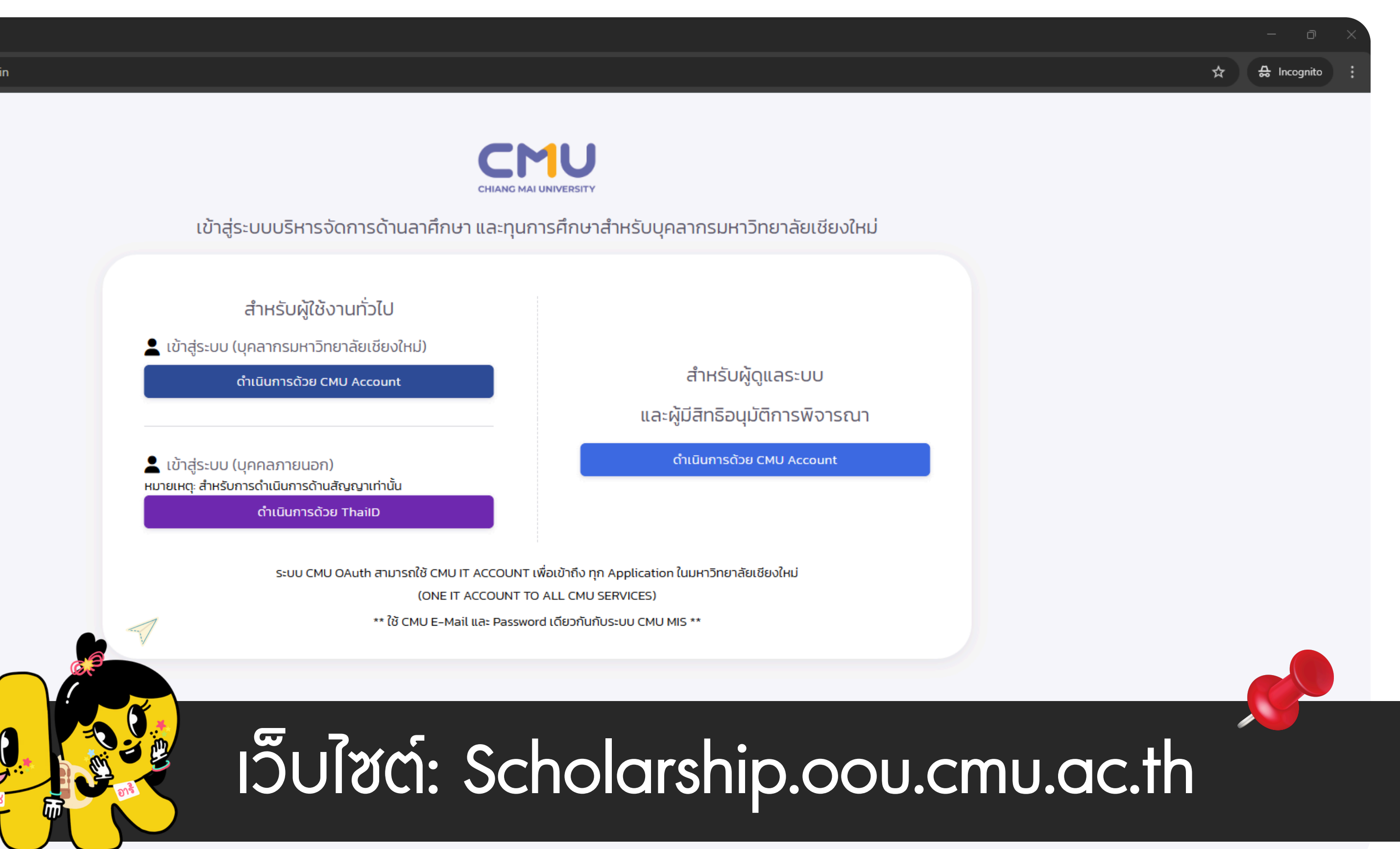

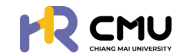

### ระบบบริหารจัดการทุนและลาศึกษามหาวิทยาลัยเชียงใหม่

scholarship.oou.cmu.ac.th/login × + scholarship.oou.cmu.ac.th/login

#### 🖶 Incognito ผู้มีส่วนเกี่ยวข้องในระบบ 2 เจ้าหน้าที่ที่เกี่ยวข้อง เข้าสู่ระบบบริหารจัดการด้านลาศึกษา และทุนการศึกษาสำหรับบุคลากรมหาวิทยาลัยเชียงใหม่ เจ้าหน้าที่บุคคล • เจ้าหน้าที่การเงินส่วนงาน • นิติกธส่วนงาน • เจ้าหน้ากองบริหารงานบุคคล • นิติกร (กองกฎหมาย) สำหรับผู้ดูแลระบบ กองคลัง และผู้มีสิทธิอนุมัติการพิจารณา • กองแผนงาน ผู้ที่ได้รับมอบหมาย ดำเนินการด้วย CMU Account 3 ผู้พิจารณา/อนุมัติ • ผู้บังคับบัญชา • ห้วหน้าส่วนงาน/ปฏิบัติงานแทน (ONE IT ACCOUNT TO ALL CMU SERVICES) \*\* ใช้ CMU E-Mail และ Password เดียวกันกับระบบ CMU MIS \*\* หัวหน้าส่วนงาน • อธิการบดี/ปฏิบัติงานแทน อธิการบดี

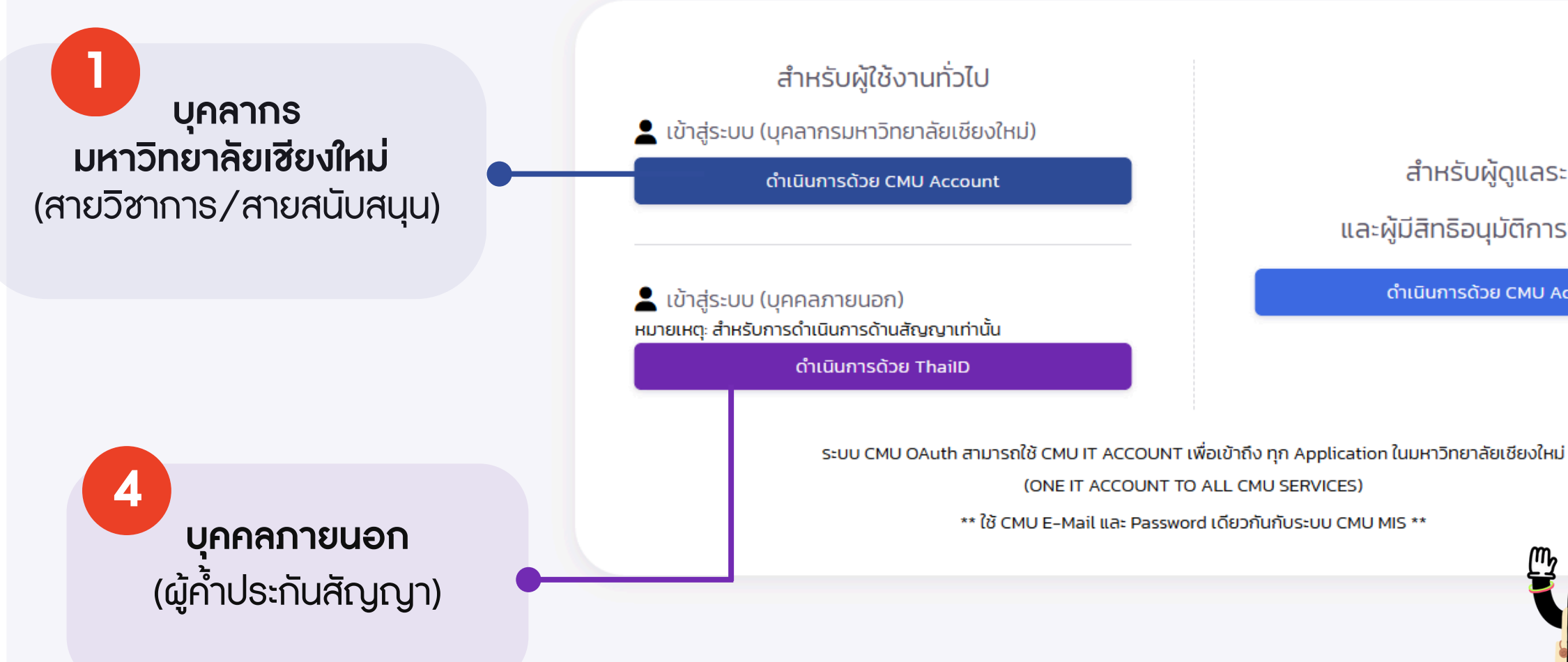

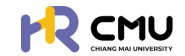

### ระบบบริหารจัดการทุนและลาศึกษามหาวิทยาลัยเซียงใหม่

การเข้าสู่ระบบ สำหรับจัดการเนื้อหานั้น ผู้ใช้งานสามารถเข้าเว็บไซต์โดยใช้เว็บบราวเซอร์ เช่น Google Chrome, Internet Explorer, Microsoft Edge, Mozilla Firefox และ Safari เป็นต้น

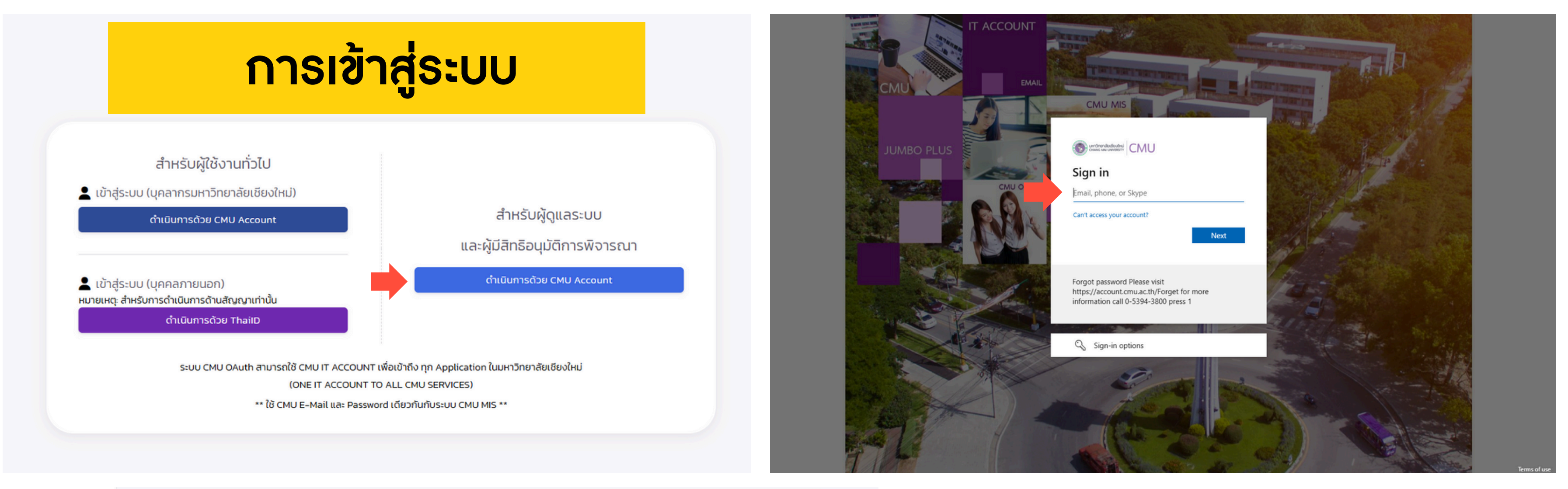

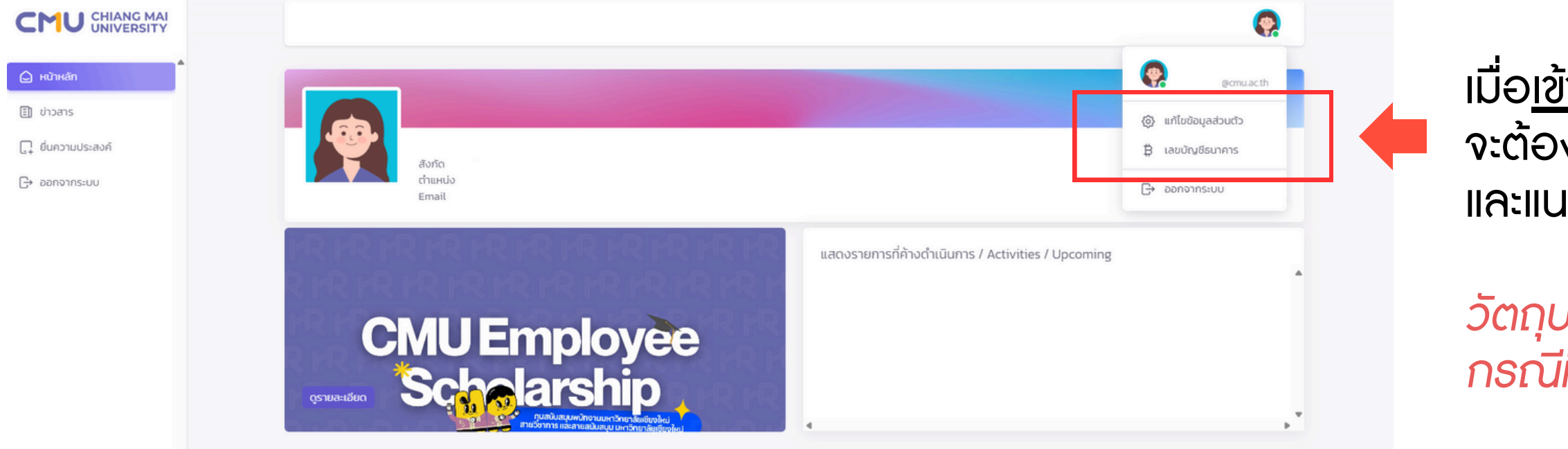

ู้เมื่อ<u>เข้าสู่ระบบครั้งแรก</u> (ในระบบจริง) ้จะต้องด้ำเนินการปรับปรุงข้อมูลส่วนบุคคลให้เป็นปัจจุบัน และแนบรูป / ลายเซ็น (ไว้บนธะบบ)

้วัตถุประสงค์การแนบลายเซ็นเพื่อ<u>ลงนามในสัญญา</u> กรณีที่เป็นพยานหรือเป็นผู้รับสัญญาของส่วนงาน

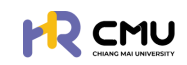

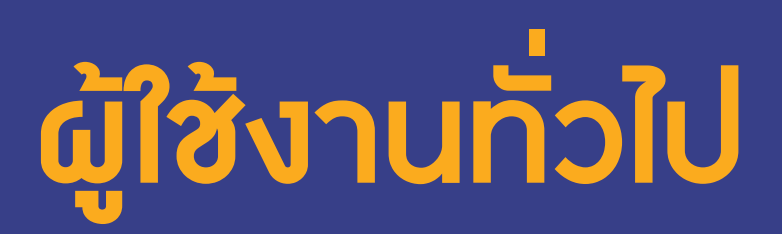

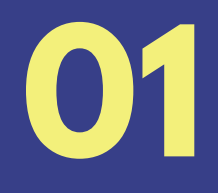

### ระบบบริหารจัดการทุนและลาศึกษามหาวิทยาลัยเซียงใหม่

# <u>การดำเนินการที่เกี่ยวข้องบนระบบ</u>

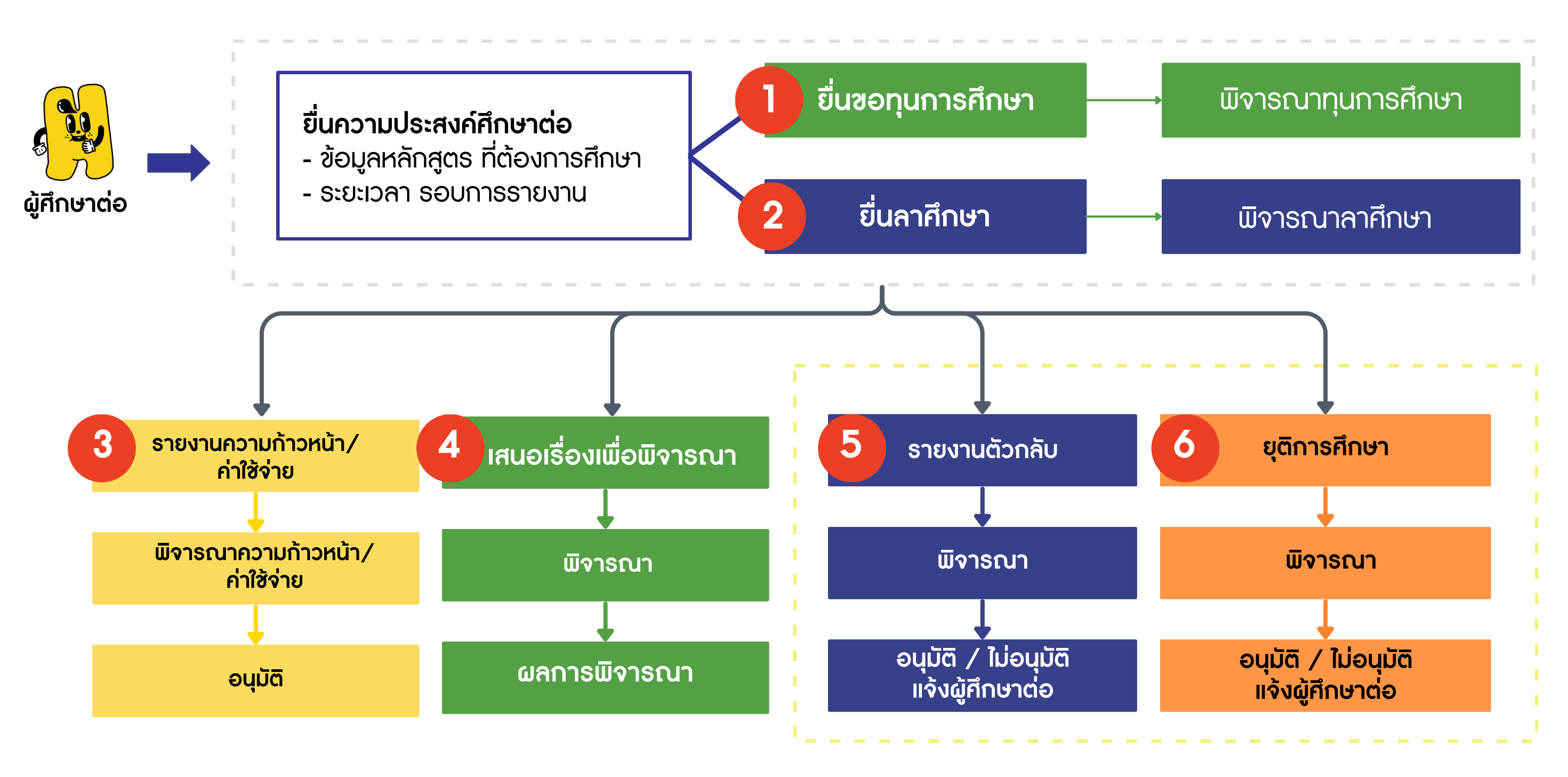

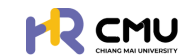

การดำเนินการ "ยื่นความประสงค์" หรือ "สร้างโปรไฟล์" (การสร้างข้อมูลการศึกษาเพื่อดำเนินการส่วนที่เกี่ยวข้อง)

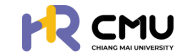

# ้หัวข้อ "ยื่นความประสงค์" หรือ "สร้างโปรไฟล์"

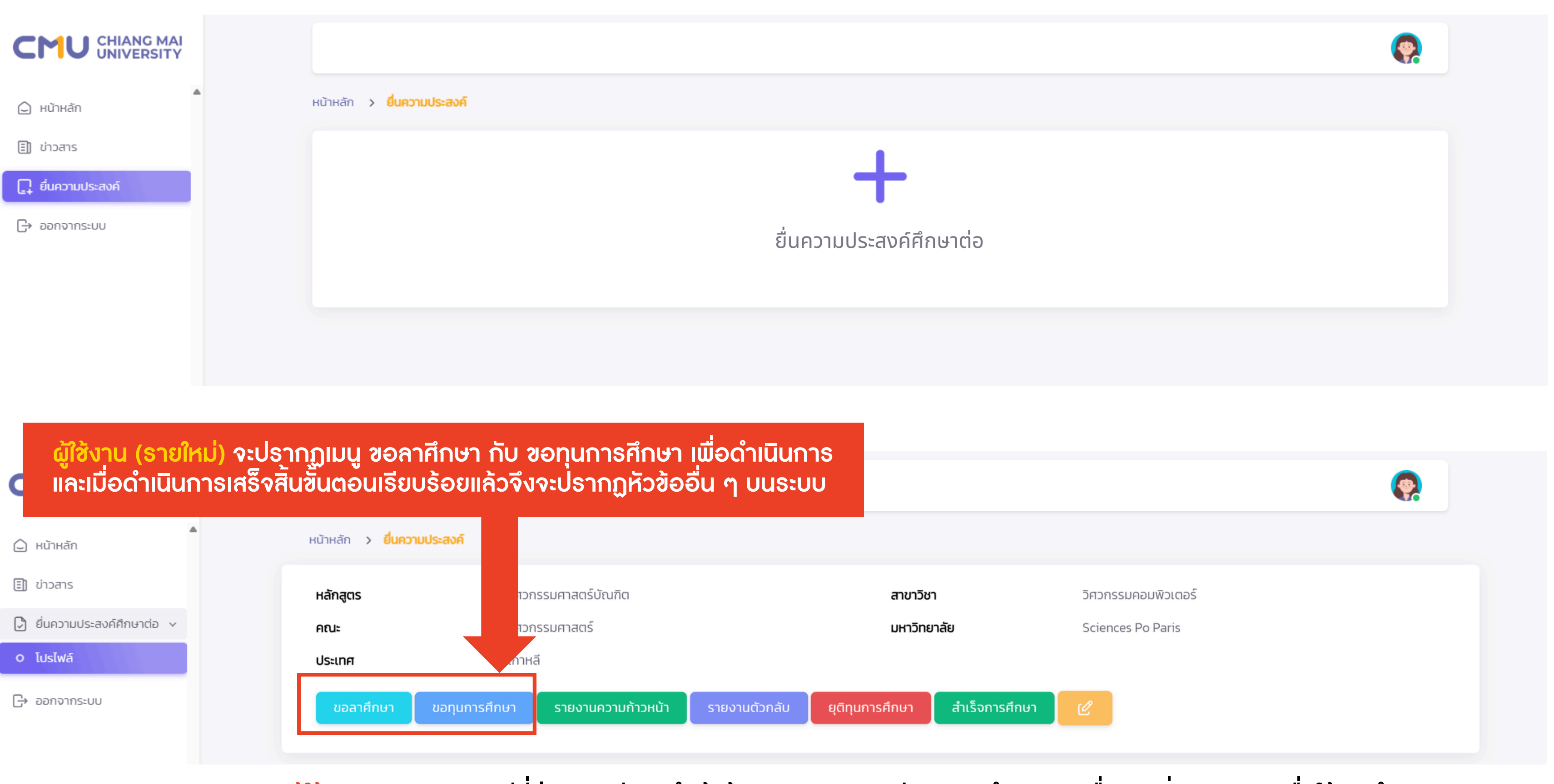

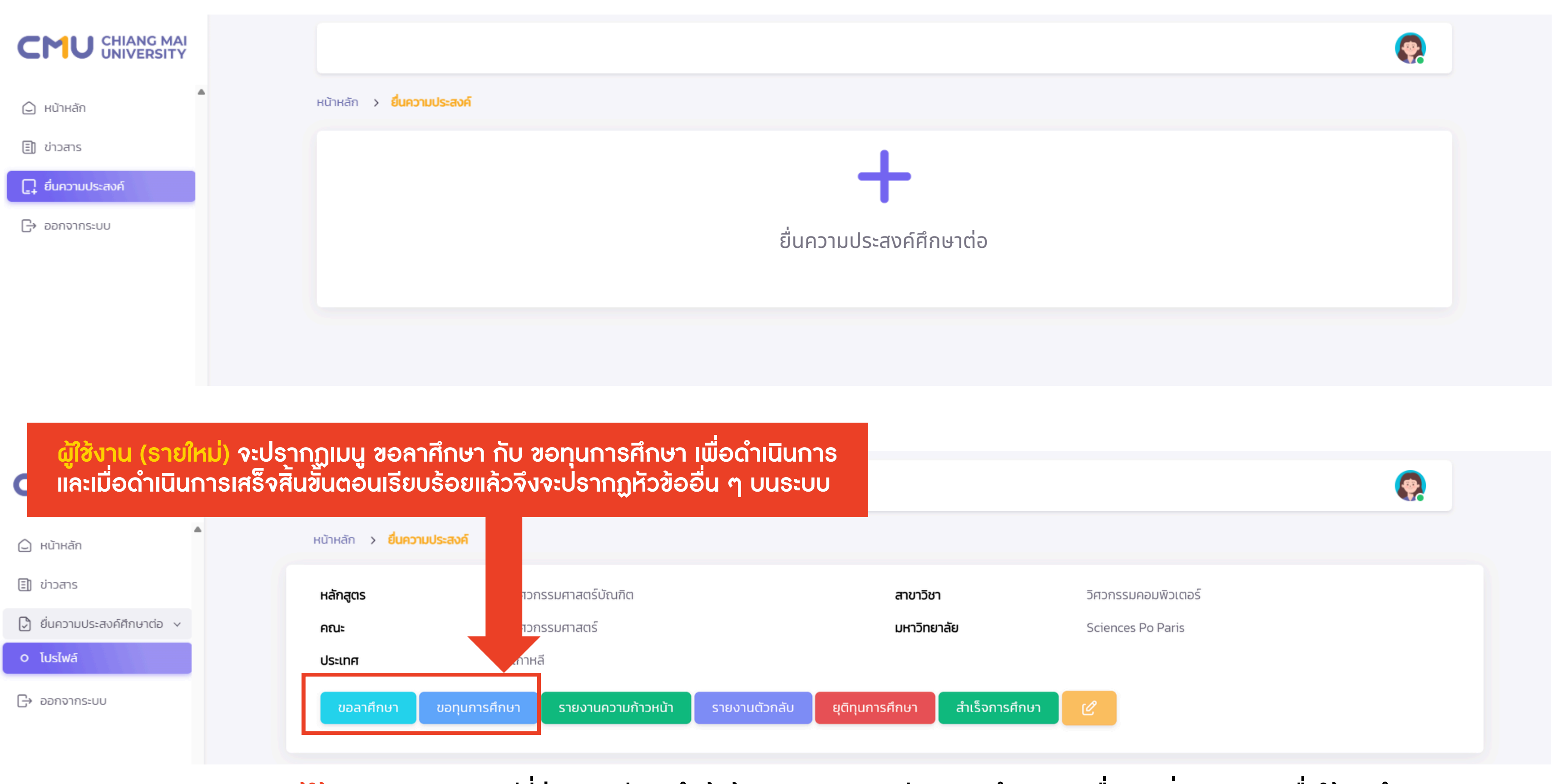

้ ผู้ใช้งาน(รายเดิม) กรณีที่ส่วนงานมีการนำเข้าข้อมูลบนระบบ จะมีเมนูการดำเนินการอื่น ๆ เพิ่มเติมแสดงเพื่อให้กดดำเนินการ

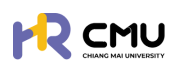

การดำเนินการ "ระหว่างการศึกษา" (กระบวนการที่ต้องดำเนินการะหว่างการศึกษา)

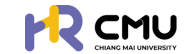

# หัวข้อ "ระหว่างการศึกษา"

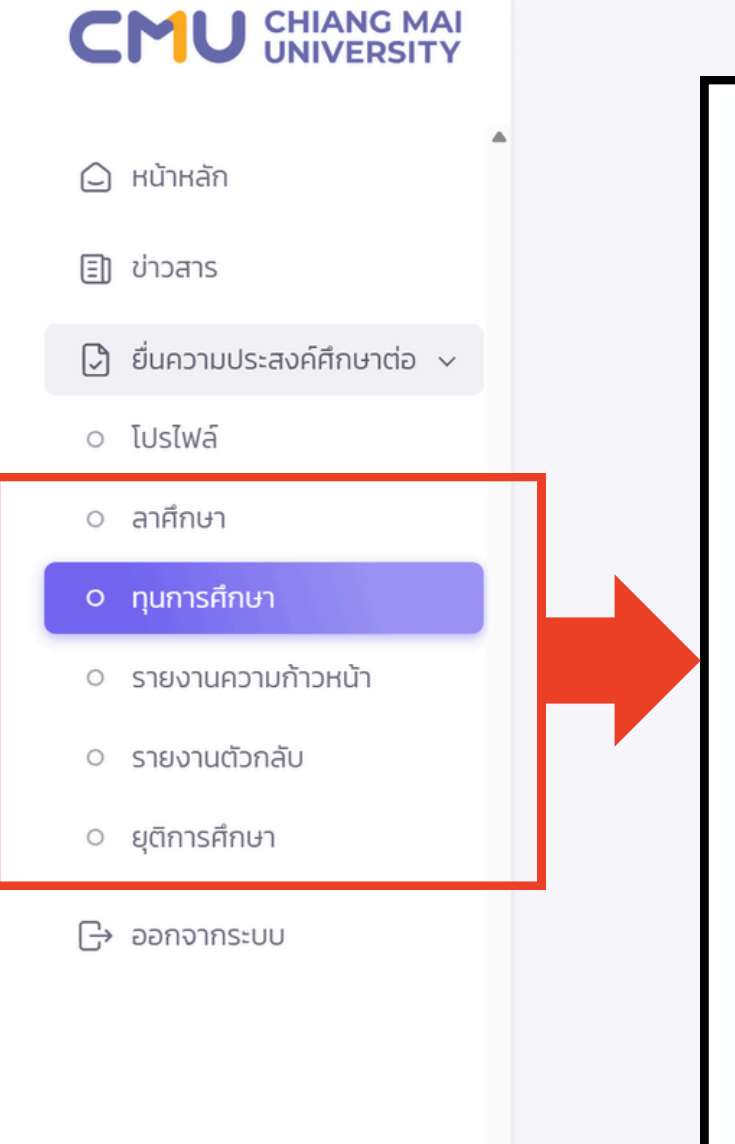

| ขอลาศึกษา ขอทุนการศึกษา รายงานความก้าวหน้า รายงานตัวกลับ ยุติทุนการศึก                                                                              |
|----------------------------------------------------------------------------------------------------|
| <ul> <li>ลาศึกษา - การขออนุมัติลาศึกษา และการจัดทำสัญญาที่เกี่ยวข้อง<br/>(กรณีที่เคยได้รับอนุมัติให้ลาศึกษา และจะทำการขยายระยะเวลาศึกษาจ</li> </ul> |
| <ul> <li>ทุน - การสมัครขอรับทุนการศึกษา และการจัดทำสัญญา</li> </ul>                                                                                 |
| <ul> <li>รายงานความก้าวหน้า - การรายงานความก้าวหน้าในแต่ละภาคการศึกษา<br/>(กรณีที่ได้รับทุนฯ หากมีการกำหนดรอบรายงานเป็นที่เรียบร้อยแล้ว</li> </ul>  |
| <ul> <li>รายงานตัวกลับ แบ่งออกเป็น 5 ประเภท<br/>ได้แก่ สำเร็จการศึกษา/เสร็จสิ้นการศึกษา/ยุติการศึกษา/กลับประเท</li> </ul>                           |
| • ยุติการศึกษา                                                                                                    |

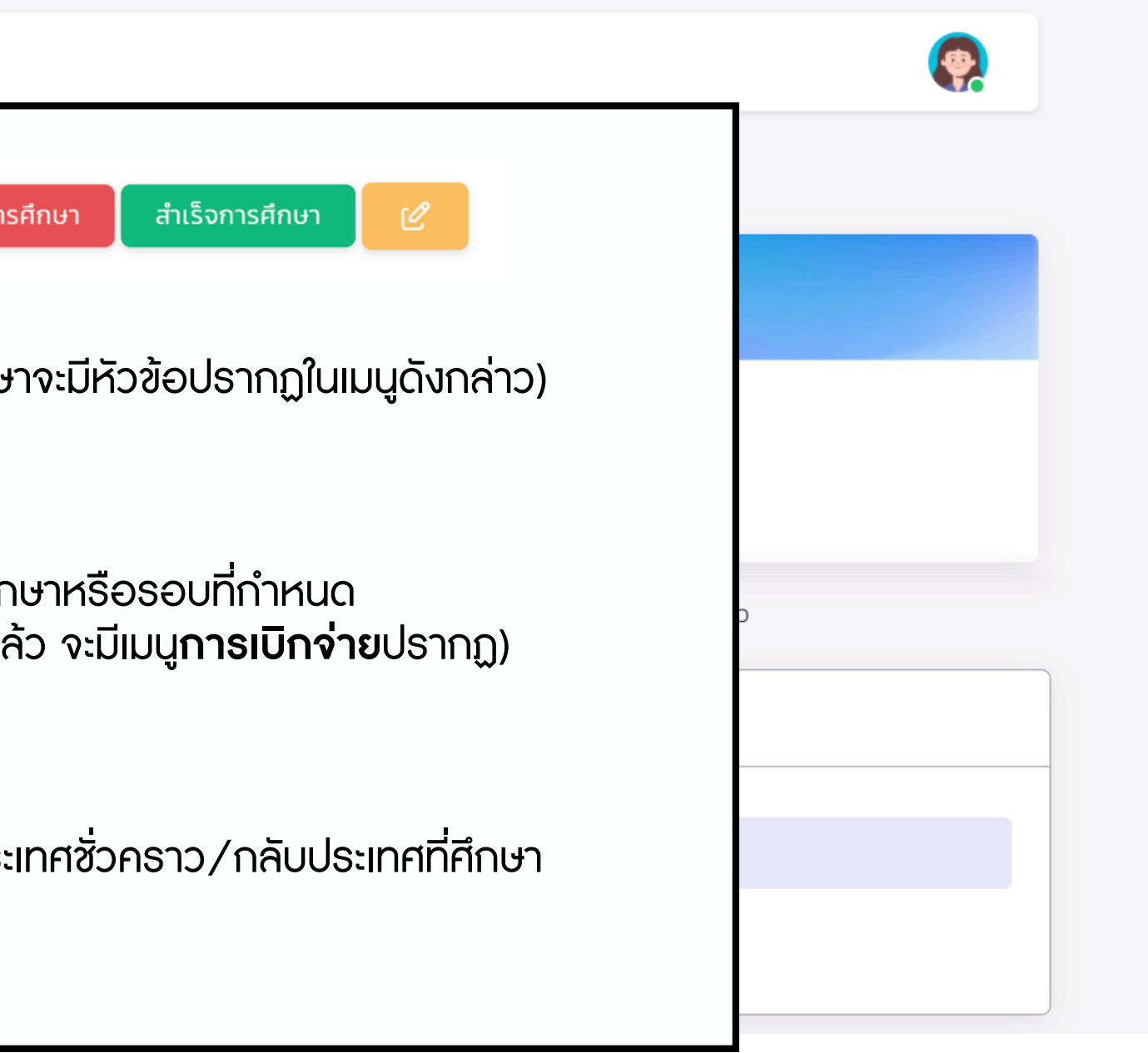

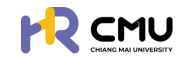

# หัวข้อ "ระหว่างการศึกษา"

กรณีที่เคยได้รับอนุมัติให้ลาศึกษา และจะทำการขยายระยะเวลาศึกษาจะมีหัวข้อปรากฏ หมายเหตุ การขยายระยะเวลาศึกษา หลักเกณฑ์การขยาย ให้เป็นไปตามประกาศลาฯ พ.ศ. 2552

|                                        | ļ |
|----------------------------------------|---|
| 🗅 หน้าหลัก                             | • |
| 🗐 ข่าวสาร                              |   |
| 🕞 ยื่นความประสงค์ศึกษาต่อ 🗸            |   |
| <ul> <li>โปรไฟล์</li> </ul>            |   |
| 0 ลาศึกษา                              |   |
| <ul> <li>ทุนการศึกษา</li> </ul>        |   |
| <ul> <li>รายงานความก้าวหน้า</li> </ul> |   |
| <ul> <li>รายงานตัวกลับ</li> </ul>      |   |
| <ul> <li>ยุติการศึกษา</li> </ul>       |   |
| 🕞 ออกจากระบบ                           |   |
|                                        |   |
|                                        |   |
|                                        |   |
|                                        |   |
|                                        |   |

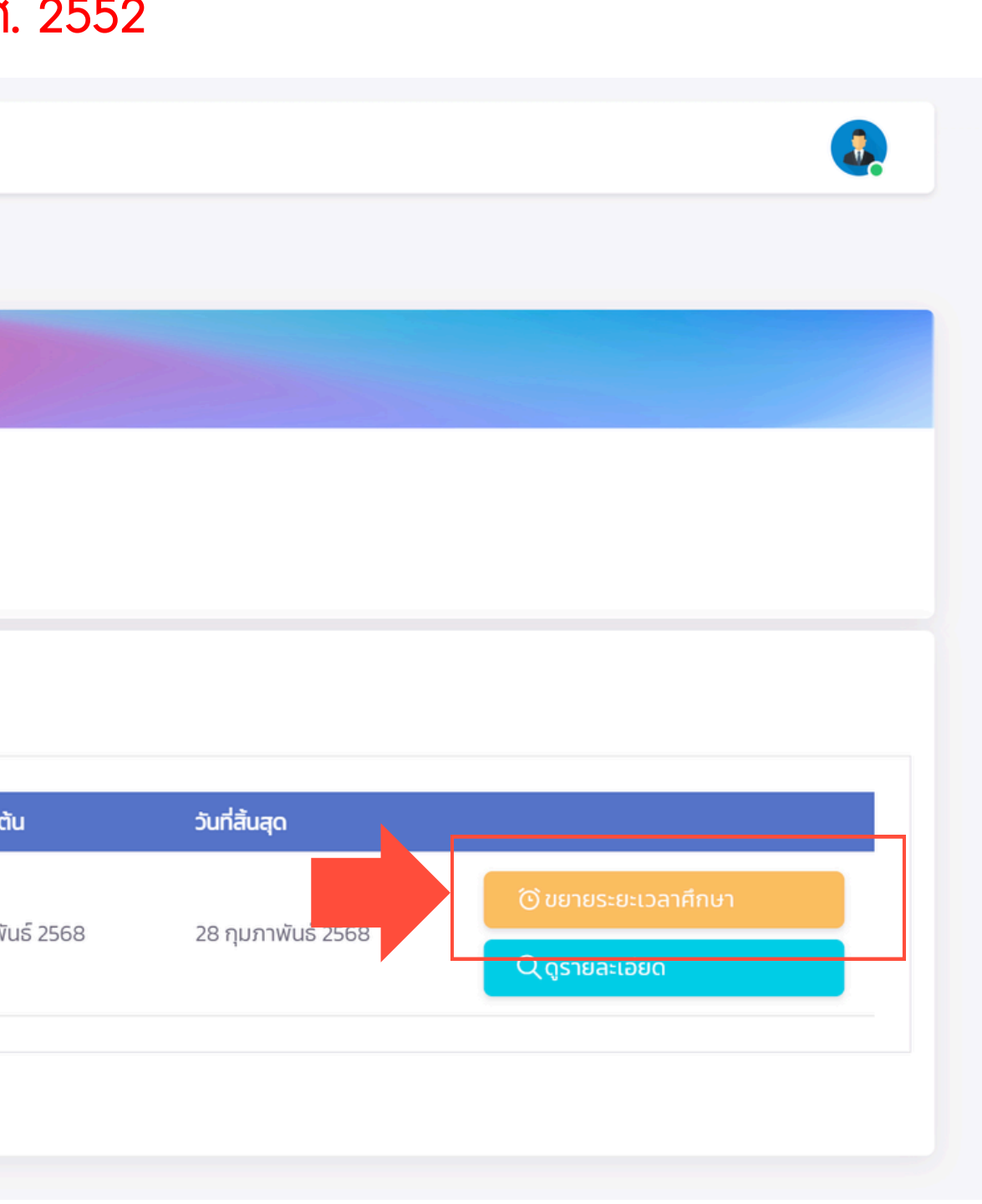

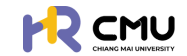

# หัวข้อ "ระหว่างการศึกษา"

กรณีได้รับทุนการศึกษา การรายงานค่าใช้จ่ายจะสอดคล้องกับรอบรายงานความก้าวหน้า หากไม่ได้รายงานความก้าวหน้ามายังมหาวิทยาลัย/ส่วนงาน (ตามเงื่อนไขทุน) จะไม่สามารถเบิกจ่ายทุนได้

| เยละเอียดรายงานความก้าวหน้า/รายงานค่าใช้จ่าย                                                                                     |  |
|----------------------------------------------------------------------------------------------------|--|
| รายการ<br>รายงานค่าใช้จ่าย<br>ทุนการศึกษาต่อระดับปริญญาโทและปริญญาเอก หรือปริญญาโท-เอก ณ ต่างประเทศ ในโครงการอาจารย์ช้างเผือก    |  |
| รายการ                                                                                                    |  |
| <b>รายงานความก้าวหน้าครั้งที่ 1</b><br>ช่วงเวลาเริ่มต้น 28/04/2568 - ช่วงเวลาสิ้นสุด 02/05/2568 ปีการศึกษา 1 / 2569              |  |
| <mark>รายงานค่าใช้จ่าย</mark><br>ทุนการศึกษาต่อระดับปริญญาโทและปริญญาเอก หรือปริญญาโท-เอก ณ ต่างประเทศ ในโครงการอาจารย์ช้างเผือก |  |

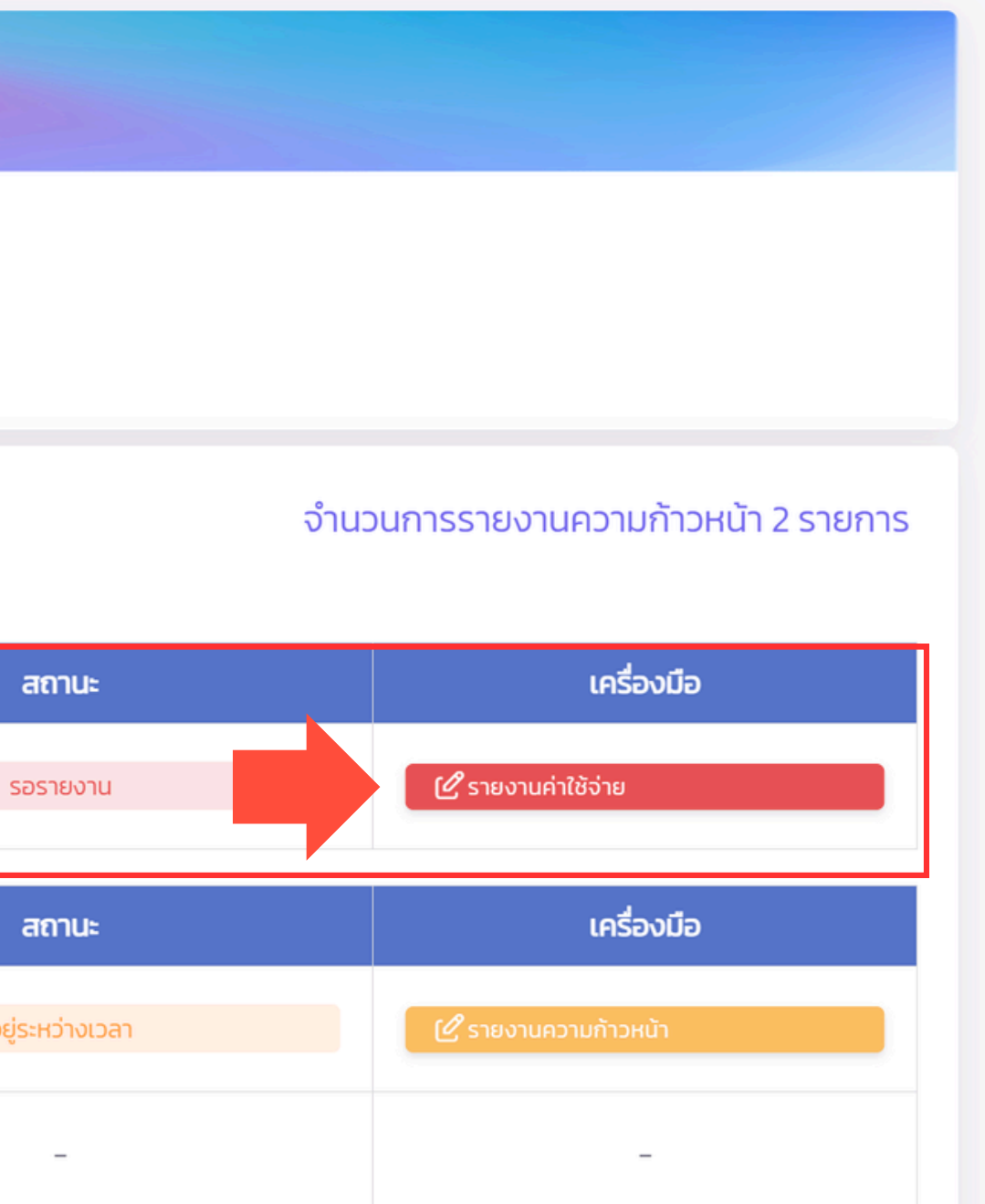

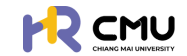

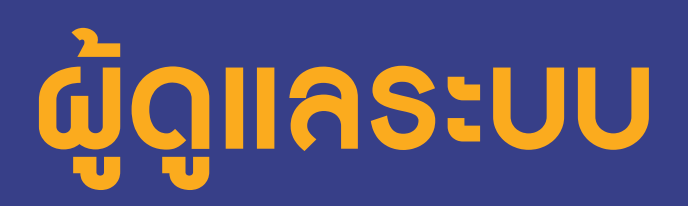

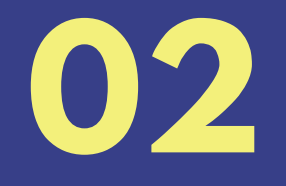

## ระบบบริหารจัดการทุนและลาศึกษามหาวิทยาลัยเซียงใหม่

# <u>การดำเนินการที่เกี่ยวข้องบนระบบ</u>

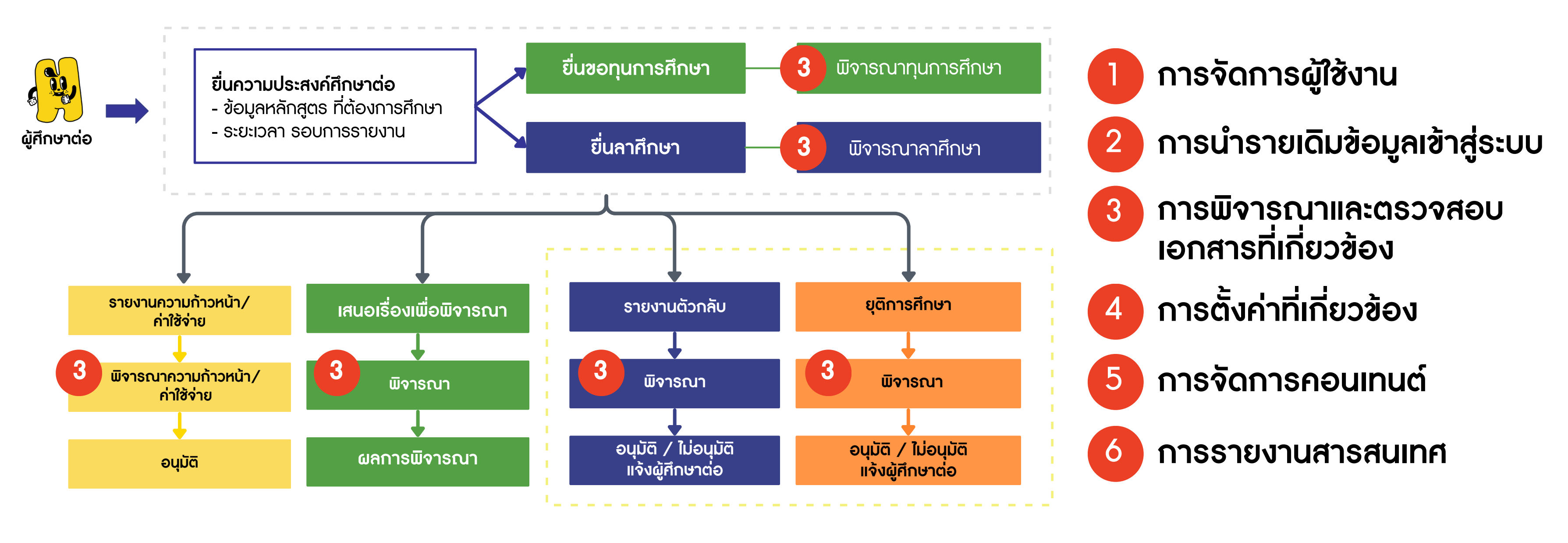

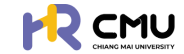

# การดำเนินการ "จัดการผู้ใช้งานในระบบ"

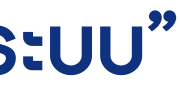

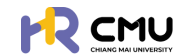

# หัวข้อ "จัดการผู้ใช้งานในระบบ"

เลือกหัวข้อ **"ผู้ใช้งาน"** เพื่อดำเนินการเพิ่มสิทธิ์ของบุคลากรในส่วนงาน และกดปุ่ม **เ** 

|                                                 | MAI |   |  |      |          |          |           |    |    |     |   |          |    |   |          |          |     |             |
|-------------------------------------------------|-----|---|--|------|----------|----------|-----------|----|----|-----|---|----------|----|---|----------|----------|-----|-------------|
| ารณา/ลงนาม                                      | >   | • |  | нйтн | ลัก >    | จัดการข้ | iəya      |    |    |     |   |          |    |   |          |          |     |             |
| รายการคำขอ                                      | >   |   |  |      |          |          |           |    |    |     |   |          |    |   |          |          |     |             |
| 🖹 จัดการคอนเทนต์                                | >   |   |  | 2    | how 10   | ♥ ent    | tries     |    | 44 |     |   |          |    |   |          |          |     |             |
| 🖁 รายงานสารสนเทศ                                | >   |   |  | Ľ    |          | ชื่อ-เ   | ทมสกุล    |    | •  | ānē | ÷ | หน่วยงาน |    | ÷ | เริ่มงา  | NU       | \$  | ā           |
| 🛱 ตั้งค่า                                       | >   |   |  |      |          |          |           |    |    |     |   |          |    |   |          |          |     |             |
| 0) จัดการผู้ใช้งาน                              | ~   |   |  |      |          |          |           |    |    |     |   |          |    |   |          | И        | เล้ | ัก'         |
| <ul> <li>ผู้ใช้งาน</li> <li>คำร้องขอ</li> </ul> |     |   |  |      |          |          |           |    |    |     |   |          |    |   |          | U        | ls  | 511         |
| 🖒 เลขที่บัญชีเงินยืม                            |     |   |  |      |          |          |           |    |    |     |   |          |    |   |          |          |     |             |
| ⊇ ออกจากระบบ                                    |     |   |  |      |          |          |           |    |    |     |   |          |    |   | กำหนด    | เสิทธิ   | ,   | ຣະເ<br>ໄດ້ເ |
|                                                 |     |   |  | -    | howing 1 | to 10 of | 17 entrie | 25 |    |     |   |          | -1 |   | ผู้ใช้งา | านทั่วไป |     |             |
|                                                 |     |   |  |      |          |          |           |    |    |     |   |          |    |   | เลือกก   | การกำห   | łu  | ดสิเ        |
|                                                 |     |   |  |      |          |          |           |    |    |     |   |          |    | 1 | ผู้ใช้งา | านทั่วไป |     | ns          |
|                                                 |     |   |  |      |          |          |           |    |    |     |   |          |    | 2 | ผู้ดูแล  | ระบบป    | ระ  | จำห         |
|                                                 |     |   |  |      |          |          |           |    |    |     |   |          |    |   | กองบ     | ริหารง   | าบ  | มบุคเ       |
|                                                 |     |   |  |      |          |          |           |    |    |     |   |          | 2  |   | กองก     | ฎหมาย    | J   |             |

ผู้ใช้งานทั่วไป

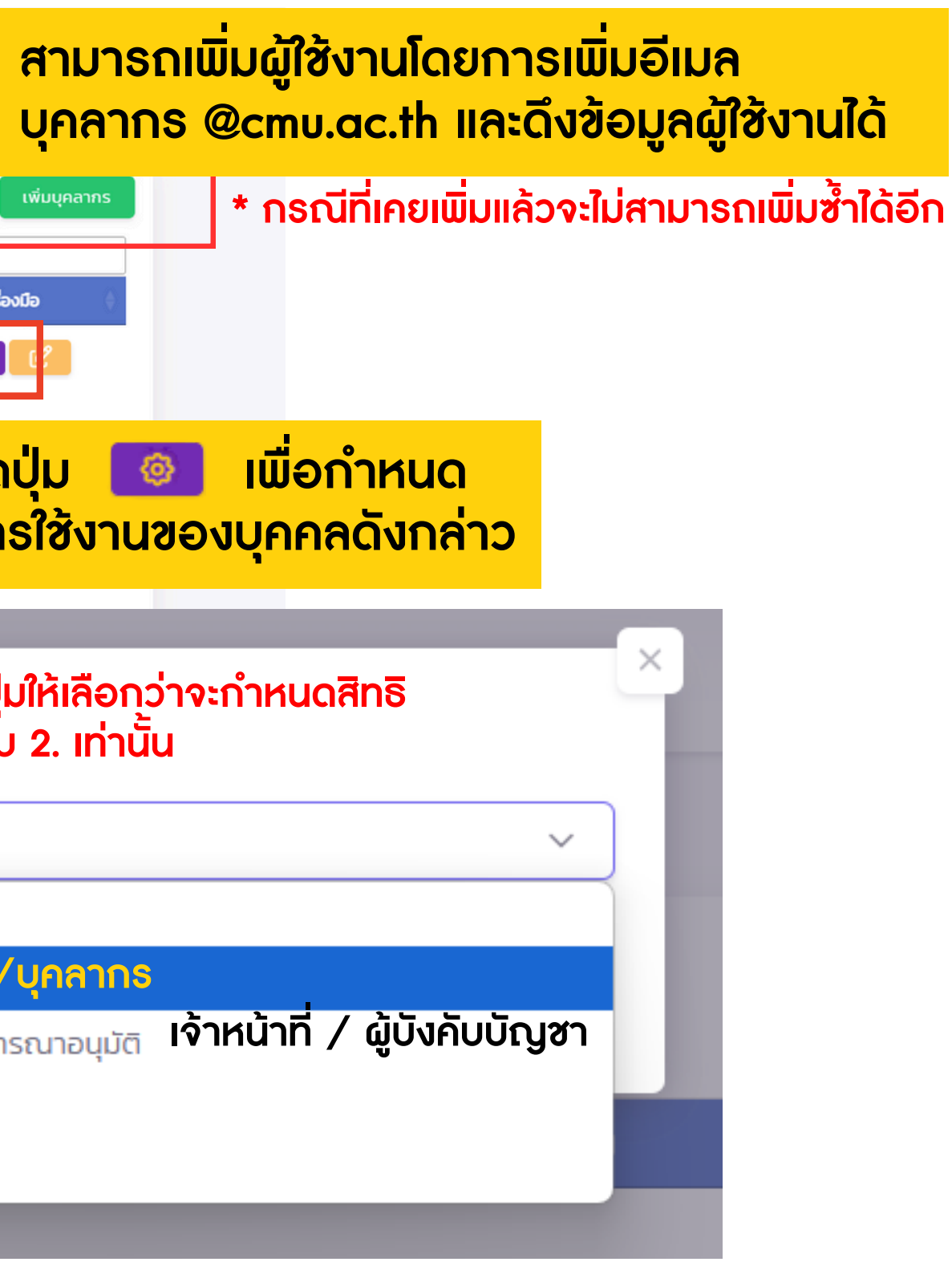

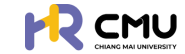

# การดำเนินการ "นำข้อมูลรายเดิมเข้าสู่ระบบ"

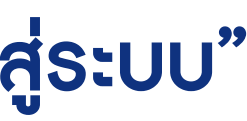

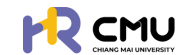

# ้หัวข้อ "นำข้อมูลธายเดิมเข้าสู่ธะบบ"

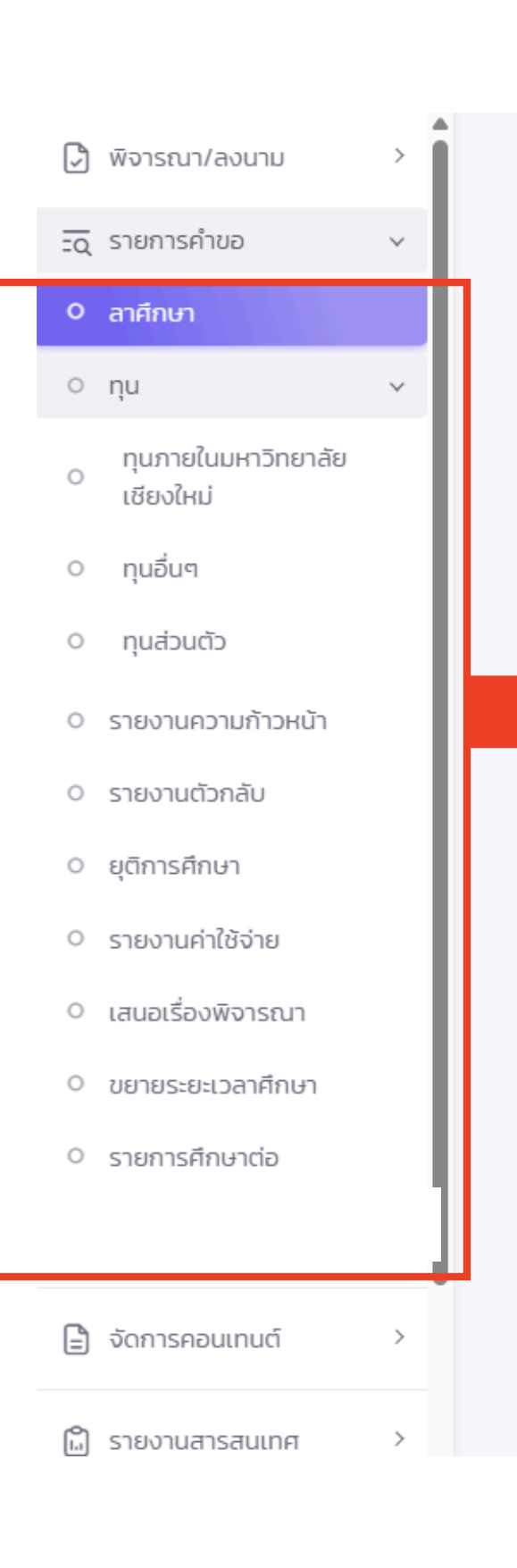

้การนำเข้าข้อมูลจะอยู่ในหัวข้อ "รายการคำขอ" โดยแบ่งหัวข้อทั้งหมด ดังนี้

- ลาศึกษา ในเวลาธาชการ/บางส่วน (ไม่เกิน 10 ชั่วโมงต่อสัปดาห์)
- กุน แบ่งออกเป็น 3 ประเภท ้ได้แก่ ทุนภายในมหาวิทยาลัยเชียงใหม่/ทุนอื่น ๆ /ทุนส่วนตัว
- รายงานความก้าวหน้า การรายงานความก้าวหน้าในแต่ละภาคการศึกษาหรือรอบที่กำหนด
- รายงานตัวกลับ แบ่งออกเป็น 5 ประเภท ้ ได้แก่ สำเร็จการศึกษา/เสร็จสิ้นการศึกษา/ยุติการศึกษา/กลับประเทศชั่วคราว/กลับประเทศที่ศึกษา
- ยุติการศึกษา
- **รายงานค่าใช้จ่าย** การรายงานค่าใช้จ่ายทุนที่เกี่ยวข้อง (ผูกกับรอบรายงานความก้าวหน้า)
- เสนอเรื่องพิจารณา การขอพิจารณาในกรณีต่าง ๆ เพิ่มเติม ้เช่น ค่าใช้จ่ายเกินกำหนด การปรับเกณฑ์งบประมาณที่ได้รับ เป็นต้น
- ขยายระยะเวลาศึกษา การขยายระยะเวลาตามหลักเกณฑ์ ประกาศลาฯ พ.ศ. 2552
- รายการศึกษาต่อ ข้อมูลบุคลากรในสังกัดรายคน

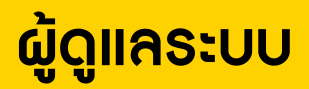

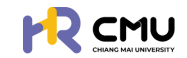

หัวข้อ "นำข้อมูลธายเดิมเข้าสู่ระบบ" การเพิ่มธายการบุคลากรเข้าสู่ระบบครั้งแรก โดยเลือกหัวข้อที่ต้องการดำเนินการ

| 🕞 พิจารณา/ลงนาม >                      | หน้าหลัก > <mark>ยื่นลาศึกษา</mark>             |                         |                   |                        |                                      |                                                                            |
|----------------------------------------|-------------------------------------------------|-------------------------|-------------------|------------------------|--------------------------------------|----------------------------------------------------------------------------|
| ΞQ รายการคำขอ ∨                        | วันที่/เดือน/ปี เริ่มตัน                        | วันที่/เดือน/ปี สิ้นสุด | ส่วนงาน           | ประเทศที่ไปศึกษาต่อ    |                                      |                                                                            |
| O ลาศึกษา                              |                                                 |                         | เลือกคณะ          | •                      | ×                                    |                                                                            |
| o nµu ∽                                | ชื่อ                                            | นามสกุล                 |                   |                        |                                      |                                                                            |
| กุนภายในมหาวิทยาลัย<br>เชียงใหม่       |                                                 |                         |                   |                        |                                      |                                                                            |
| <ul> <li>กุนอื่นๆ</li> </ul>           |                                                 |                         | Q คันหา รีเช็ต    |                        |                                      |                                                                            |
| <ul> <li>กุนส่วนตัว</li> </ul>         |                                                 |                         |                   |                        |                                      |                                                                            |
| <ul> <li>รายงานความก้าวหน้า</li> </ul> |                                                 |                         |                   | 🕒 ແສດນກຣາຟ 🛛 ເນ        | พื่มรายการ excel                     |                                                                            |
| <ul> <li>รายงานตัวกลับ</li> </ul>      |                                                 |                         |                   |                        |                                      |                                                                            |
| <ul><li>ยุติการศึกษา</li></ul>         | เลือกหัวข้อ '                                   | "เพิ่มธายการ" เนื       | มื่อสร้างโปรไฟ    | ล์ของบคลากร            |                                      |                                                                            |
| <ul> <li>รายงานค่าใช้จ่าย</li> </ul>   |                                                 |                         |                   |                        | รอดตอรี่ใปสีดมูลใบ                   | เสื้ององอันอออสือแอเมียงออั้มอียอ                                          |
| <ul> <li>เสนอเรื่องพิจารณา</li> </ul>  | กม เขเกตุ เน                                    |                         | ามน่า เพถงเเอ     | ้.                     | ារក្លុំបទារលេករោម រាយ                |                                                                            |
| <ul> <li>ขยายระยะเวลาศึกษา</li> </ul>  | ໃບ                                              | เคริ่งถิดไปสามาร        | ถเลือก Drop       | down ตามภาพ เ          | พื่อเลือกบุคลากร ,                   | / หลักสูตรทิเพิ่มเข้าสู่ระบบได้                                            |
| <ul> <li>รายการศึกษาต่อ</li> </ul>     |                                                 |                         |                   |                        |                                      |                                                                            |
|                                        |                                                 |                         |                   |                        |                                      |                                                                            |
| 🗐 จัดการคอนเทนต์ >                     |                                                 | เพิ่มข้อมูลผู้ยื่นขอ    |                   |                        |                                      |                                                                            |
|                                        |                                                 |                         |                   |                        |                                      |                                                                            |
| drop dov                               | พท ค้มหาชื่อ                                    | ผูยนขอ *                |                   |                        | หลกสูตร *                            |                                                                            |
|                                        |                                                 | เสอกผูยน                |                   | Ŧ                      | เลอกหลกสูตร                          | ·                                                                          |
| กรณเมมชอเหก                            | ด เพมบุคลากรเหม                                 |                         | +เพิ่มบุคลากรใหม่ |                        |                                      | <b>+</b> เพิ่มรายละเอียดหลักสูตร                                           |
| พิ่มผู้ยิ่นขอ                          |                                                 |                         | ×                 |                        |                                      | ี้ เป็นหารุงการเป็นหารุงการเป็นหารุงการเป็นหารุงการเป็น                    |
| <u>CIDER IN 11</u>                     | <u>เรานเพมบุศล การเทม</u>                       |                         |                   | 🗲 ย้อนกลับ             | → ຄັດໄປ                              |                                                                            |
| Email CMU                              | สวนงาน*<br>@cmu.ac.th Q ดึงช้อมูล เลือกหน่วยงาน | u                       | •                 |                        |                                      | กรณ์มมเหกิดเพิ่มรายสะเอยดห                                                 |
| คำนำหน้าชื่อ* ชื่อ *                   | unuana *                                        |                         |                   |                        |                                      |                                                                            |
| เลือกคำนำหน้าชื่อ 🗸 ชื่อ               | นามสกุล                                         |                         |                   | <u>หมายเหตุ</u>        |                                      |                                                                            |
| ชื่อ ภาษาอังกฤษ *                      | นามสกุล ภาษาอังก                                | ngu *                   |                   | ** การทำรายการยี       | วื่น ๆ ในคริ้งถัดไป สาม <sup>.</sup> | าธถค้นหาซื่อบคลากธ / หลักสตธได้โดยไม่เ                                     |
| ชื่อ ภาษาอังกฤษ                        | นามสกุล ภาษ                                     | าอังกฤษ                 |                   | ** กรกาีที่มีผู้มี่มคำ | ร้องไข้าส่ระบบ ผู้ดูแล(เ             | จ้าหม้าที่) สามารกค้มหา้ชื่อมคลากรใบห้าช้ะ                                 |
|                                        |                                                 |                         |                   |                        |                                      | $\mathbf{v}$ is a matrix the local difference of the model of $\mathbf{v}$ |
|                                        | υα                                              |                         |                   |                        |                                      | เอตอางนอกจอที่นุ่ง แทนนุกก เก่า เกทเตทเต                                   |
|                                        |                                                 |                         |                   | บอกติถทระบบร           | ยนยนในระบบได                         |                                                                            |
|                                        |                                                 |                         |                   |                        |                                      |                                                                            |

## ຜູ້ດູແຄຣະບບ

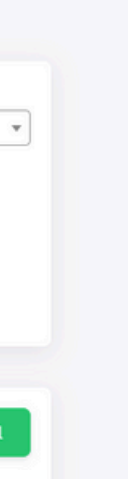

ns <mark>หลักสูตร</mark>

ต้องเพิ่มใหม่ อที่ต้องการ อกสาร 

การดำเนินการ "การพิจารณา/อนุมัติ" (การพิจารณาและตรวจสอบเอกสารที่เกี่ยวข้อง)

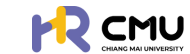

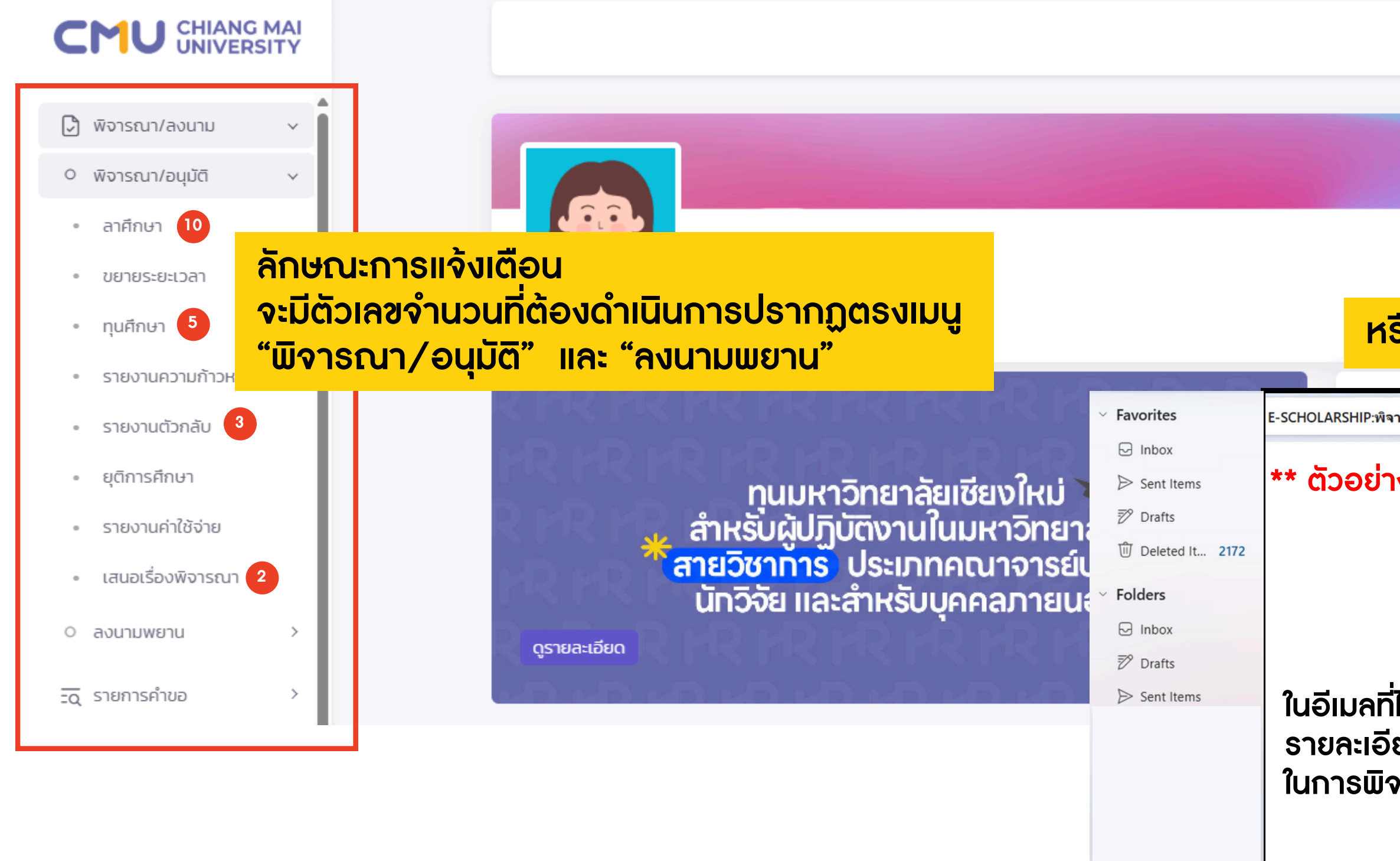

สามารถกดปุ่ม "ดูรายละเอียด" เพื่อเข้าสู่เว็บไซต์ โดยระบบจะนำท่านไปยังหน้าต่างที่ต้องพิจ

### ຜູ້ດູແຄຣະບບ

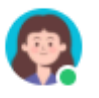

## หรือมีการแจ้งเตือนทางอีเมล @ ของผู้พิจารณา

| ารณา เดินทางกลับประเทศที่ศึกษา             |                                                                                                    |  |  |  |  |
|--------------------------------------------|----------------------------------------------------------------------------------------------------|--|--|--|--|
| งอีเมลที่ได้รับ                            | มหาวิทยาลัยเชียงใหม่<br><sup>Chiang Mal University</sup><br>E-SCHOLARSHIP                                                                                                    |  |  |  |  |
| ี่ได้รับจะแจ้ง<br>ยดที่เกี่ยวข้อง<br>จารณา | <mark>วันที่ส่ง</mark><br>12 มิถุนายน 2568 13:00 น.<br><b>เรียน</b><br>เ <mark>รื่อง</mark><br>พิจารณา เดินทางกลับประเทศที่ศึกษา<br><mark>หลักสูตร</mark><br>พลักสูตร Doctor of Philosophy in Nursingสาขาวิชา -มหาวิทยาลัย<br>Deakin University<br><b>สถานะ</b><br>จึงเรียนมาเพื่อทราบ จะเป็นพระคุณยิ่ง |  |  |  |  |
| จารณาทันที                                 | กรณาเข้าสู่ระบบ E-SCHOLARSHIP เพื่อดูรายละเอียด<br>ดูรายละเอียด                                                                                                    |  |  |  |  |

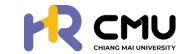

#### \* สามารถกดดูแยกรายละเอียดแต่ละสถานะได้

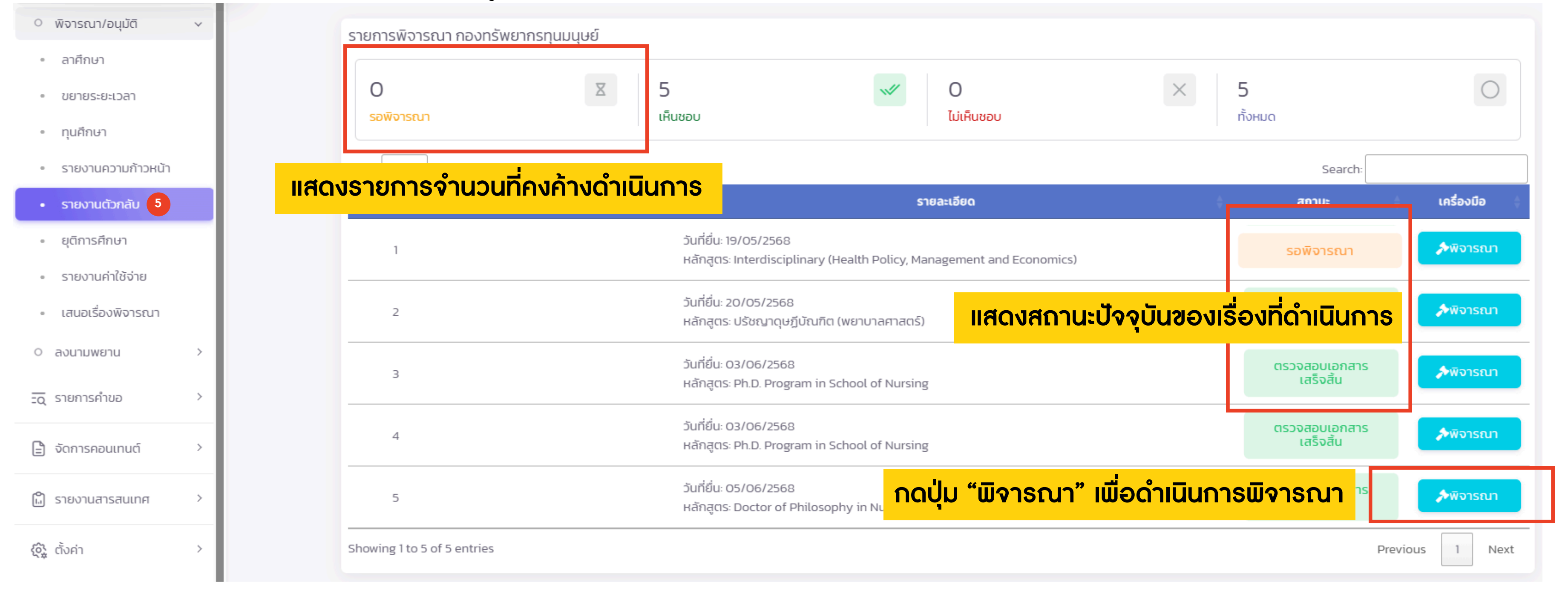

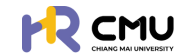

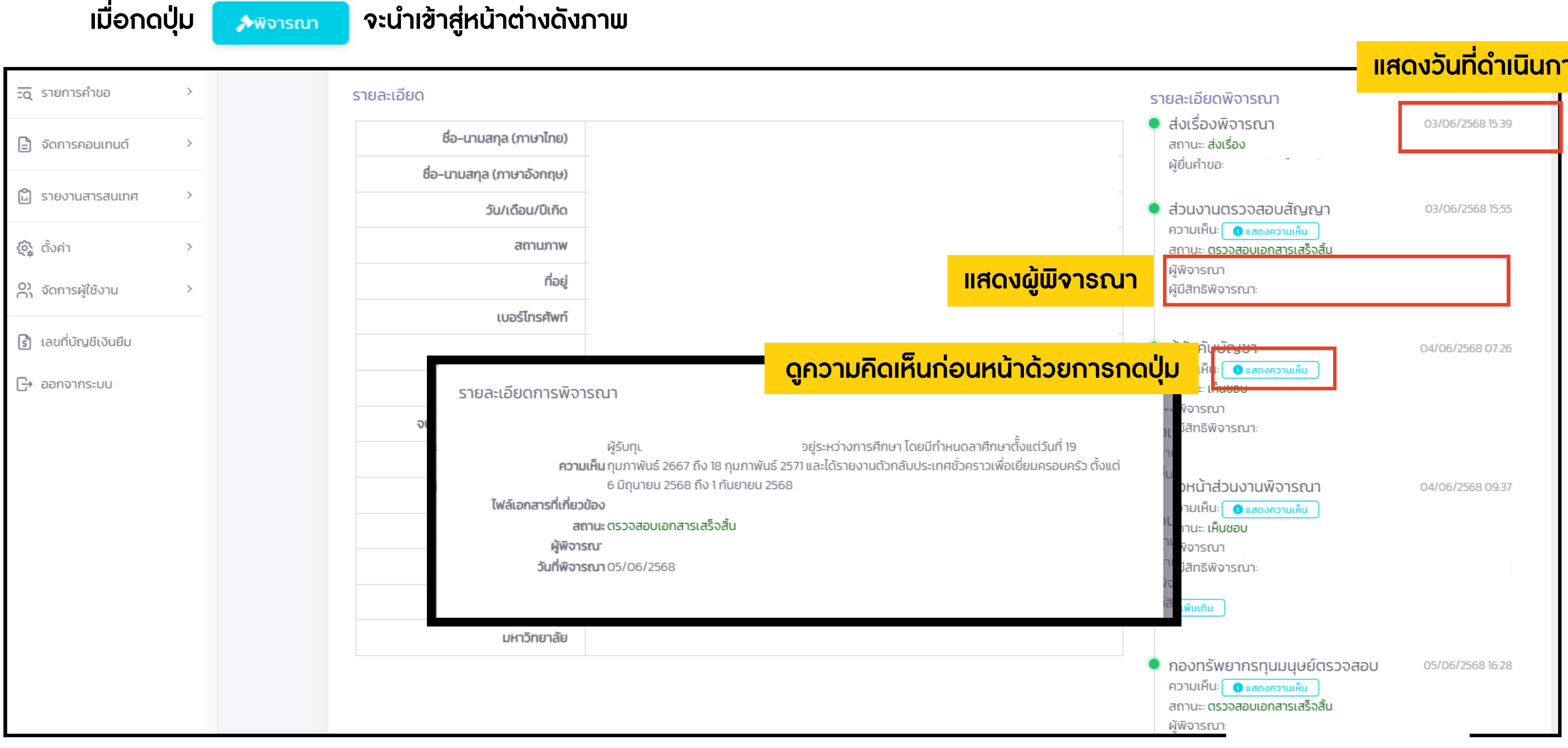

#### ຜູ້ດູແຄຣະບບ

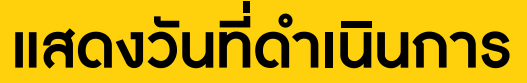

พิจารณา (ต่อ) >>

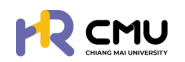

| เมื่อกด                | ปุ่ม 🔊 🔊 🔊 🔊 🔊                                                       | จะนำเข้าสู่หน้าต่างดังภาพ                                                                                            |
|------------------------|----------------------------------------------------------------------|----------------------------------------------------------------------------------------------------|
| 🕞 พิจารณา/ลงนาม        | >                                                                    |                                                                                                    |
| <u>-o</u> ุ รายการคำขอ | >                                                                    | รายการไฟล์แนบ<br>สำคัญ                                                                                               |
| 🖹 จัดการคอนเทนต์       | >                                                                    | 1 ขออนุญาตกลับประเทศไทย                                                                                              |
| 🛱 รายงานสารสนเทศ       | >                                                                    |                                                                                                    |
| 🚱 ตั้งค่า              | >                                                                    | ประวัติการพิจารณา                                                                                                    |
| O) จัดการผู้ใช้งาน     | >                                                                    | ความเห็น: ผู้รับทุนฯ ราย<br>2568 ถึง 1 กันยายน 2568 จึงเรียนมาเพื่อโปรดพิจ <b>กรณีที่เคยให้ความเห็นก่อนหน้าจะมีเ</b> |
| 💧 เลขที่บัญชีเงินยืม   |                                                                      | วันเวลา: 2025-06-05 16:28:01                                                                                         |
| [-> ออกจากระบบ         |                                                                      | ความเห็นของกองทรัพยากรทุนมนุษย์ ชื่องใส่ความคิดเห็น/การพิจารณา (หาก                                                  |
|                        | เลือกสถานะการ                                                        | ພົຈາຣຸດາ<br>No file chosen                                                                                           |
|                        | <ul> <li>อนุมัติ</li> <li>ไม่อนุมัติ</li> <li>ส่งคืนแก้ไข</li> </ul> | สถานะการพิจารณา<br>ตรวจสอบเอกสารเสร็จสิ้น •                                                                          |

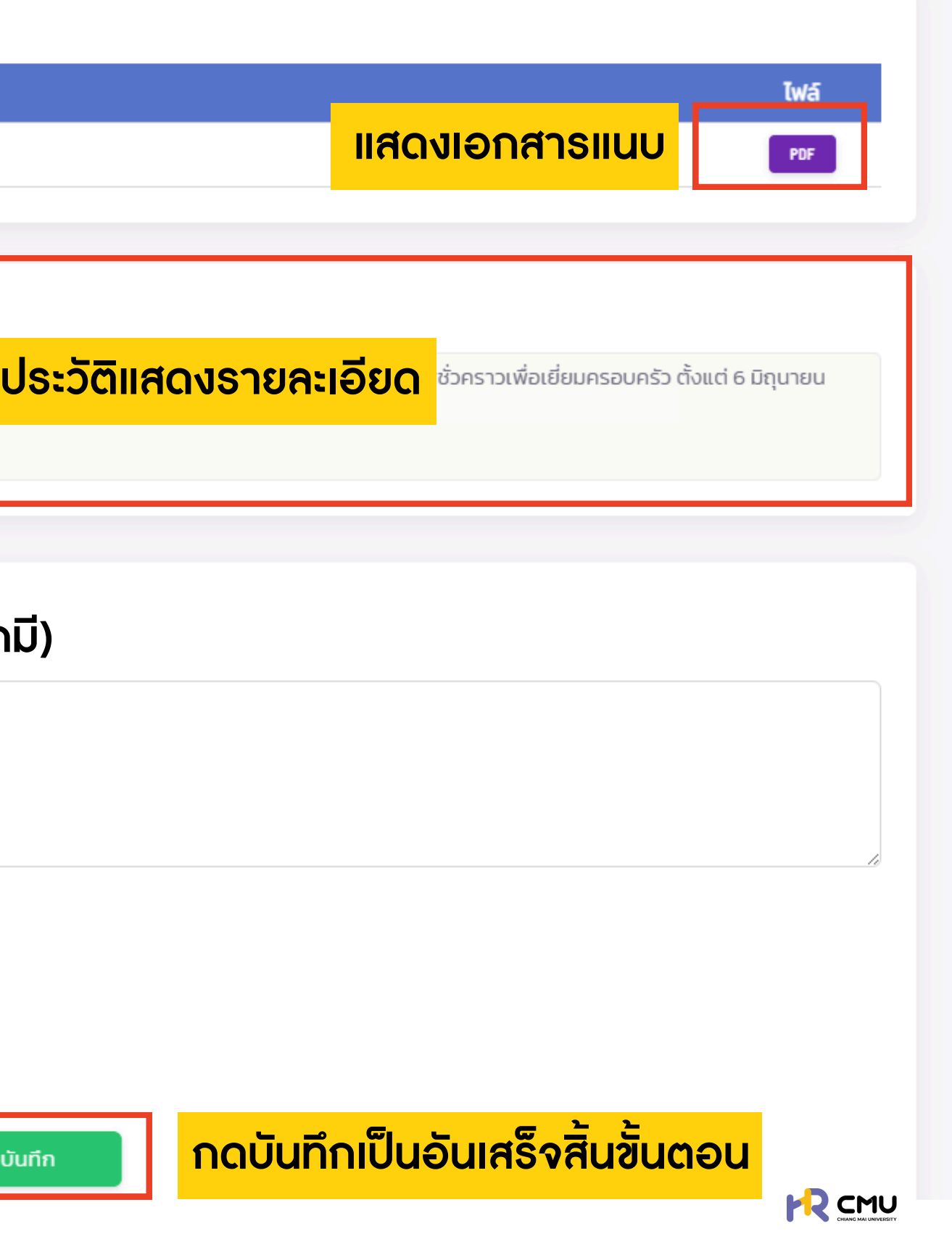

การดำเนินการ "ลงนามพยาน" (กรณีที่ถูกกำหนดให้เป็นพยาน)

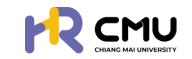

# หัวข้อ "ลงนามแยาน"

## เมื่อเลือกหัวข้อที่ธอลงนามจะปรากฏธายละเอียดดังภาพโดยกดปุ่ม 🦲 🗤

| > พิจารณา/สงนาม       | หน้าหลัก <b>&gt; ลงนามพยานลาศึกษา</b>                                    |           |
|-----------------------|--------------------------------------------------------------------------|-----------|
| O พิจารณา/อนุมัติ 1 > | ลงบาบพยาบลาซึกษา                                                         |           |
| 0 ลงนามพยาน 3 🗸       |                                                                          |           |
| • ลงนามพยานลาศึกษา 🚺  | Show 10 v entries                                                        |           |
| • ลงนามพยานทุนศึกษา 2 | สำดับ 🕈 วันที่ยื่น 🕴 ชื่อผู้ยื่น                                         | ข้อมูลทุน |
|                       | 1 17/03/2568 (พยาน 1) <b>เลขอ้างอิง:</b><br>(พยาน 1) <b>หลักสูตร</b> ะ า |           |
| 🖹 จัดการคอนเทนต์ >    | 2 17/03/2568 (พยาน 2) ไล้กลูตร.                                          |           |
| 🛍 รายงานสารสนเทศ >    | Showing 1 to 2 of 2 entries                                              |           |

| หลักสูตร                             | ลงนามสัญญาในส<br>การลงนามสัญญาด้วยระบ                                                            |
|--------------------------------------|--------------------------------------------------------------------------------------------------|
| สาขาวิชา                             | ชื่อ-นามสกุล พยาน                                                                                |
| คณะ                                  | สถานะ                                                                                            |
| มหาวิทยาลัย                          |                                                                                                  |
| ประเทศ                               |                                                                                                  |
| รายการเอกสาร                         | ตรวจสอบรายละเอียด/เอกสารแนบหาก<br>ครบถ้วนให้กดปุ่มเพื่อลงนามสัญญาในส<br>ตามที่ส่วนงานได้กำหนดไว้ |
| รายละเอียดที่ไปศึกษา                 | ແມ່ນ ແມ່ນ ເປັນ ເປັນ ເປັນ ເປັນ ເປັນ ເປັນ ເປັນ ເປັ                                                 |
| 1 รายละเอียดหลักสูตร *               | <u>ทมเอนที่ พูสงน มงะเยงเป็นเป็น เมื่อน</u><br>ของช่วมใน "สัดนอส่วมแอดด"                         |
| 2 หนังสือตอบรับอย่างเป็นทางการจากสถา | ้ ของกานเน ขอมูลสวนบุคคล                                                                         |

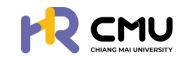

## าลายเซ็น ก่อนดำเนินการ

# าถูกต้อง ถานะ **"พยาน"**

ച്ചി ลงนาม **∑**รอลงนาม

เอกสารแนบ

R

R

สถานะ <u>พยาน 2</u> IU esign

| ายละเอียด | ເພອດາ                   | IUL  | าการ           |
|-----------|-------------------------|------|----------------|
|           |                         |      | <b>@</b>       |
|           |                         |      |                |
|           |                         |      |                |
|           | Sear                    | rch: |                |
| ¢         | สถานะ                   | ¢    | จัดการ 🔶       |
|           | <b>√</b> ลงนามเสร็จสิ้น |      | 🖹 ดูรายละเอียด |
|           | ่∑รอลงนาม               |      | 🖹 ดูรายละเอียด |
|           |                         | P    | revious 1 Next |
|           |                         |      |                |

# การดำเนินการ "การตั้งค่าที่เกี่ยวข้อง"

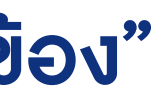

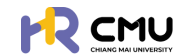

# หัวข้อ "การตั้งค่าที่เกี่ยวข้อง"

|                                                                                      |                                                        |                                           | <b>.</b>                              | การนำเข้าข้อมูลจะอยู่ในหัวข้อ " <mark>ตั้งค่า</mark> "                            |
|--------------------------------------------------------------------------------------|--------------------------------------------------------|-------------------------------------------|---------------------------------------|-----------------------------------------------------------------------------------|
| 🕞 พิจารณา/ลงนาม 👍 >                                                                  | หน้าหลัก > <mark>จัดการข้อมูลทุน</mark>                |                                           |                                       | เพื่อกำหนดเส้นทางการพิจารณา แบ่งหัวข้อ ดังนี้                                     |
| ะดุ รายการคำขอ >                                                                     |                                                        |                                           |                                       | • ลาศึกษา                                                                         |
| 🖹 จัดการคอนเทนต์ >                                                                   | กุนมหาวิทยาลัยเชียงใหม่                                |                                           |                                       | • nุu                                                                             |
| 🖾 รายงานสารสนเทศ >                                                                   | Show 10 v entries                                      |                                           | Search                                | <ul> <li>- ทุนมหาวิทยาลัยเซียงใหม่ : กำหนดสิทธิในการพิจารณา</li> </ul>            |
| <ul><li>(อั) ตั้งค่า</li></ul>                                                       | ຄຳດັບ 🔶 ອ້ອງນ                                          |                                           | ðanns                                 | - ทุนสวนงาน: จะต่องมาาธาาทันดังบบระมาเนทุน<br>และธายละเอียดที่เกี่ยวข้องเพิ่มเติม |
| 0 ข้อมูลลา                                                                           | Showing 1 to 1 of 1 entries                            |                                           | Previous 1 Next                       |                                                                                   |
| <ul> <li>0 ข้อมูลทุน</li> <li>0 ข้อมูลรวยงามตัวกลับ</li> </ul>                       |                                                        |                                           | · · · · · · · · · · · · · · · · · · · | • รายงานตวกลบ                                                                     |
| <ul> <li>การเปิกจ่าย</li> </ul>                                                      | 📀 เพิ่มรายการทุน                                       |                                           |                                       | • การเบิกจ่าย                                                                     |
|                                                                                      | ส่วนงาน/คณะ                                            |                                           |                                       |                                                                                   |
| 0) จัดการผู้ใช้งาน >                                                                 |                                                        | จัดการข้อมูลลา                            |                                       |                                                                                   |
| 🛐 เลขที่บัญชีเงินยืม                                                                 |                                                        | <b>ส่วนงาน/คณะ</b> : กองทรัพยากรทุนมนุษย์ |                                       | ตัวอย่างหน้าต่างกาธกำหนดเส้นทาง                                                   |
| [→ ออกจากระบบ                                                                        |                                                        | จัดการผู้พิจารณา                          |                                       |                                                                                   |
|                                                                                      |                                                        | เจ้าหน้าที่ส่วนงาน *                      | тляся                                 | าส่วนงาน*                                                                         |
|                                                                                      | เวลาในการประมวลผละ 0.521474228 seconds                 | เจ้าหน้าที่กองทธัพยากธทุนมนุษย์           | อธิการ                                | รบดี/ปฏิบัติการแทนอธิการบดี                                                       |
|                                                                                      |                                                        |                                           |                                       |                                                                                   |
| ***                                                                                  |                                                        | จัดการผู้เป็นพยาน                         |                                       |                                                                                   |
| าาา ทาร์ตาเนนทาร์สทษเนะเมนูทาร์ตงศา<br>ในแต่อนร้อย้อย ออ้านอัน ยอบอ้น อออรีตนที่ส่วน |                                                        | พยาน 1 *                                  | พยาน                                  | 2*                                                                                |
| านแผละทวงองะค                                                                        | ล เขาน ขาแวน ทธเนตุนทสวน<br>องมีการเพิ่มรายละเอียดหรือ | เลือกพยาน                                 | * เลือก                               | าพยาน 🔻                                                                           |
| ้ ถ้าหมุดเงื่อมไขท                                                                   | มของส่วนงาน                                            |                                           |                                       |                                                                                   |
|                                                                                      |                                                        |                                           | 🗲 ย้อนกลับ 🕞                          | บันทึก                                                                            |

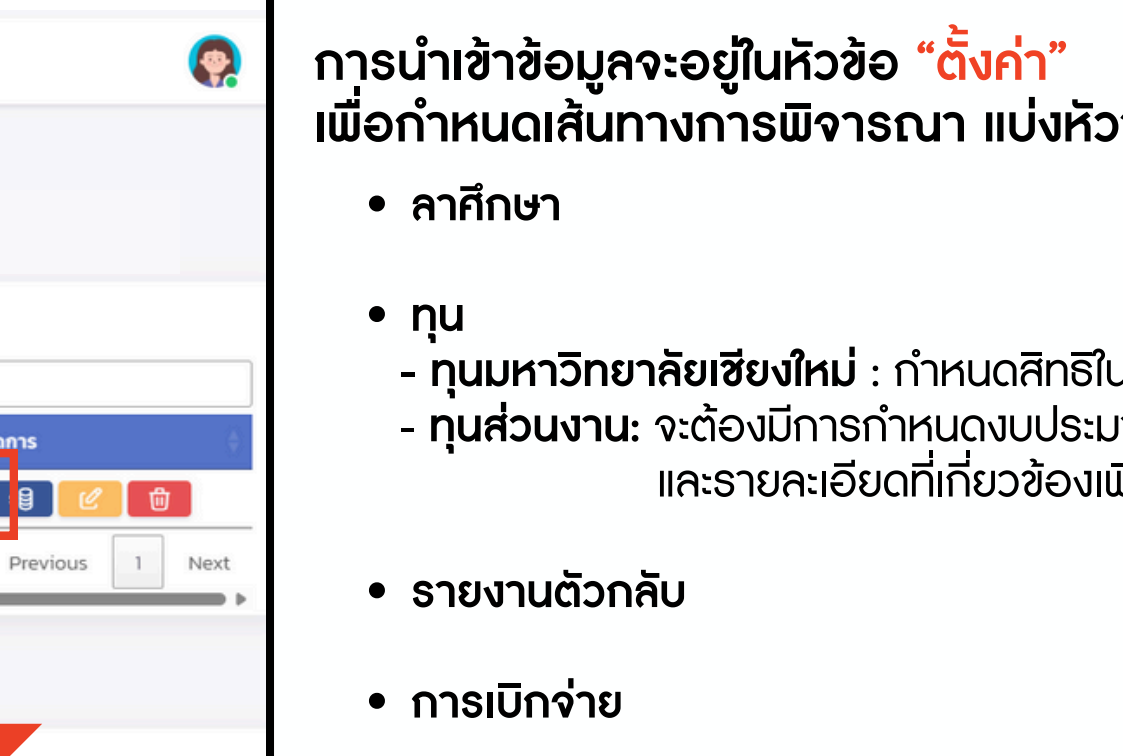

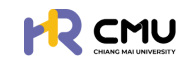

# การดำเนินการ "การจัดการคอนเทนต์"

## ຜູ້ດູແຄຣະບບ

# หัวข้อ "การจัดการคอนเทนต์"

ี้เมนูจัดการคอนเทนต์ประกอบด้วยข้อมูล 3 ส่วน ได้แก่ (1) ประกาศ (2) จัดการเนื้อหา (3) จัดการข่าวสาร สามารถเพิ่มรายการได้จากปุ่ม 🛛 🔤

| 🕞 พิจารณา/ลงนาม >                 | หน้าหลัก <b>&gt; ประกาศทุน</b>   |                                                                                       |                                                             |
|-----------------------------------|----------------------------------|---------------------------------------------------------------------------------------|-------------------------------------------------------------|
| ΞQ รายการคำขอ >                   | ประกาศการ                        |                                                                                       |                                                             |
| 🖹 จัดการคอนเทนต์ 🗸                | us-ninita                        |                                                                                       |                                                             |
| O ประกาศทุน                       | Show 10 🗸 entries                |                                                                                       |                                                             |
| <ul> <li>จัดการเนื้อหา</li> </ul> | วันที่ประกาศทุน 🔶 เลขที่คำสั่ง 🔶 | ชื่อประกาศทุน                                                                         | ् क                                                         |
| <ul> <li>จัดการข่าวสาร</li> </ul> |                                  |                                                                                       |                                                             |
| 🛱 รายงานสารสนเทศ >                |                                  |                                                                                       |                                                             |
| { ຊັ່ ເຕັ້ນຄ່າ                    |                                  |                                                                                       |                                                             |
| O) จัดการผู้ใช้งาน >              | 🛆 หน้าหลัก                       |                                                                                       |                                                             |
| 🕄 เลขที่บัญชีเงินยืม              | 🗐 ข่าวสาร                        | ງໃນເຫຼົ່ມເອີ້ມ                                                                        | มหัวข้อ <mark>ที่เ</mark> ลือก                              |
|                                   | ยิ่นความประสงค์                  | ข้อมูลจะป                                                                             | ธากฏที่หน้าขอ                                               |
|                                   | - 2010 102:00                    |                                                                                       |                                                             |
|                                   |                                  | ทุนมหาวิทยาลัย<br>สำหรับผู้ปฏิบัติงานใน<br>สายวิชาการ ประเภทศ<br>นัทวิจัย และสำหรับบุ | เซียงใหม่ 🍝<br>เมหาวิทยาลัย<br>าณาจารย์ประจำ<br>คคลภายนอก 🔸 |

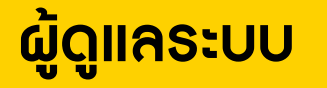

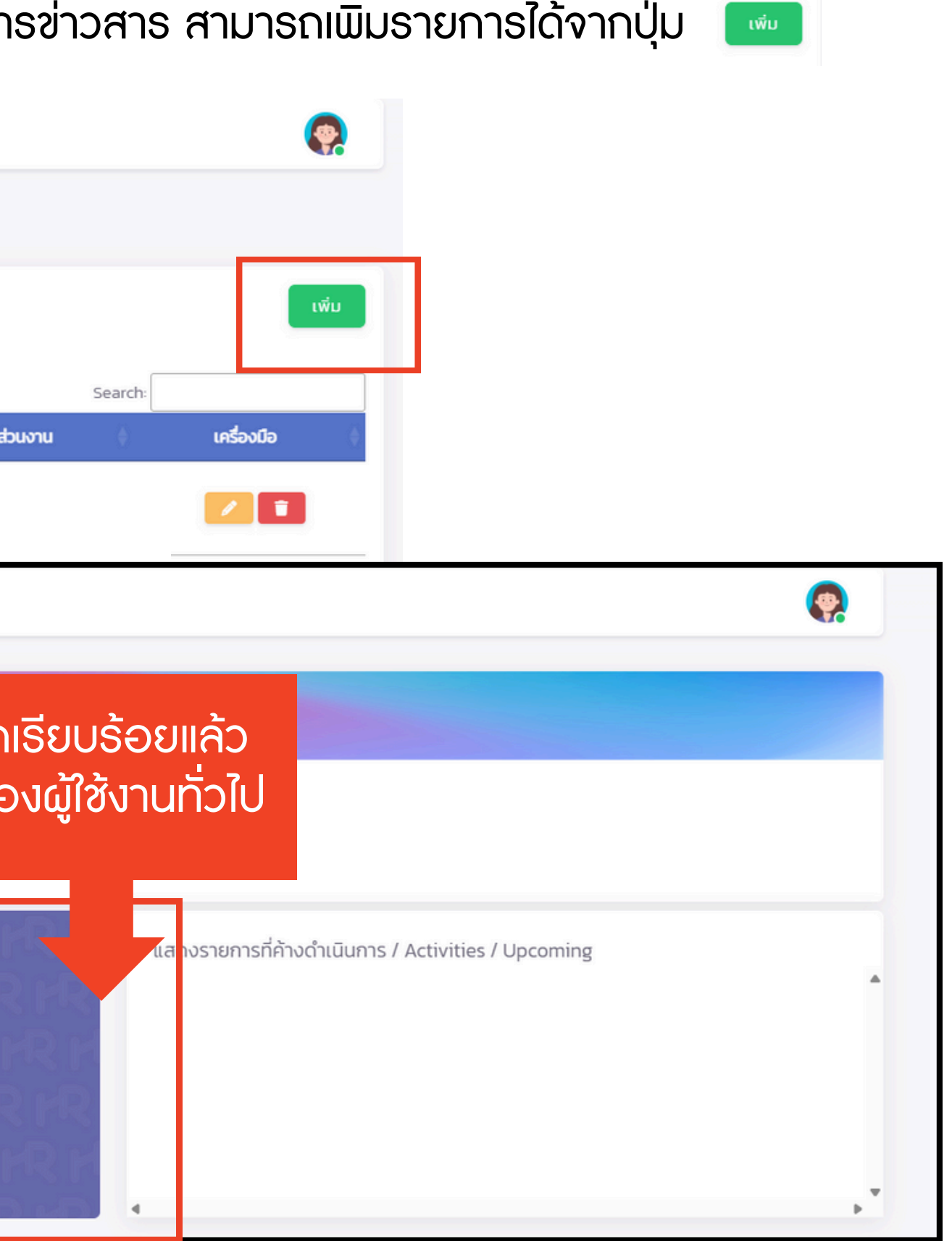

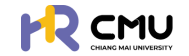

# การดำเนินการ "การรายงานสารสนเทศ"

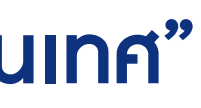

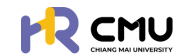

# หัวข้อ "การรายงานสารสนเทศ"

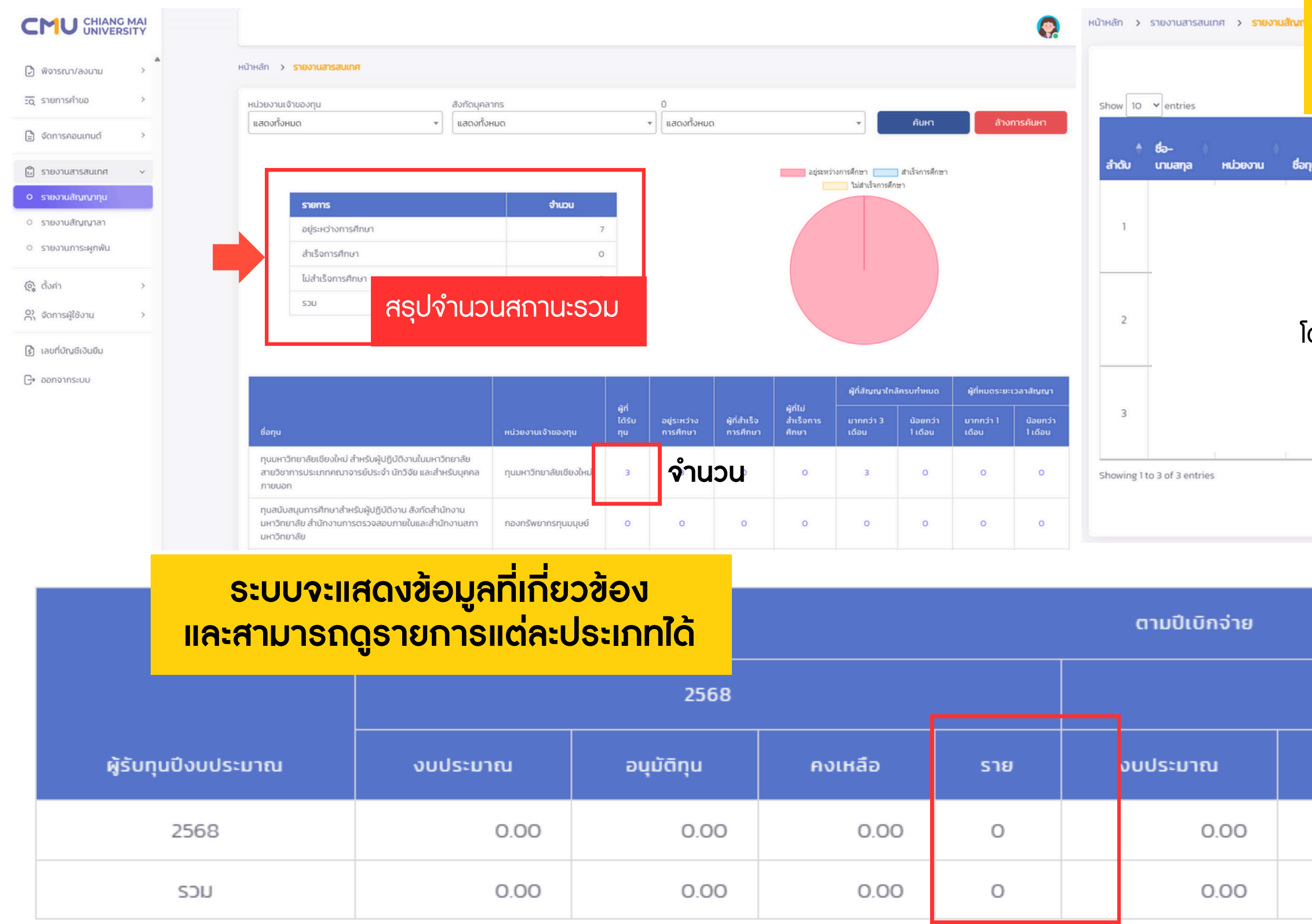

| ส            | ามารถดาวเ<br>Excel               | ม์โหลด์<br>หรือ       | ในรูป<br>PDF ไ      | ແບບໄ<br>ດ້          | ัฟล์                 | E              | EXCEL                    | PDF                     |
|--------------|----------------------------------|-----------------------|---------------------|---------------------|----------------------|----------------|--------------------------|-------------------------|
| ղս           | หลักสูตรที่ศึกษา                 | ประเทศ                | วันที่เริ่ม<br>ต้น  | วันที่สิ้น 🕴<br>สุด | เงินทุนที่ได้<br>รับ | ค่าใช้<br>จ่าย | ประมาณ<br>การค่า<br>ปรับ | สถานะ                   |
|              |                                  |                       |                     |                     |                      |                |                          | อยู่<br>ระหว่าง<br>เวลา |
| ร<br>์ดยท่าน | ายละเอียดบุคลาก<br>เสามารถกดค้นห | าธจะปราก<br>าธายชื่อไ | กฏตาม<br>ใด้ที่ช่อง | ຄຳດັບ<br>ງ Seard    | ch: ได้              |                |                          | อยู่<br>ระหว่าง<br>เวลา |
|              |                                  |                       |                     |                     |                      |                |                          | อยู่<br>ระหว่าง<br>เวลา |
|              | (                                | ย้อนกลับ              |                     | 1                   | 1                    |                | Previous                 | 1 Next                  |

| 2569       |         |     |               |
|------------|---------|-----|---------------|
| อนุมัติทุน | คงเหลือ | ราย | ยอดภาระพูกพัน |
|            |         |     |               |
| 0.00       | 0.00    | 0   | 0.00          |

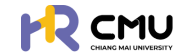

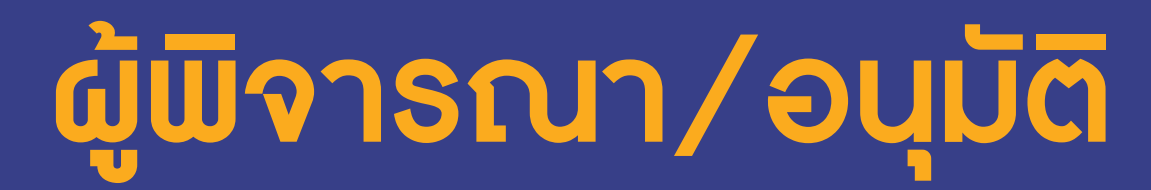

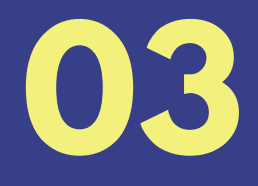

## ระบบบริหารจัดการทุนและลาศึกษามหาวิทยาลัยเซียงใหม่

# <u>การดำเนินการที่เกี่ยวข้องบนระบบ</u>

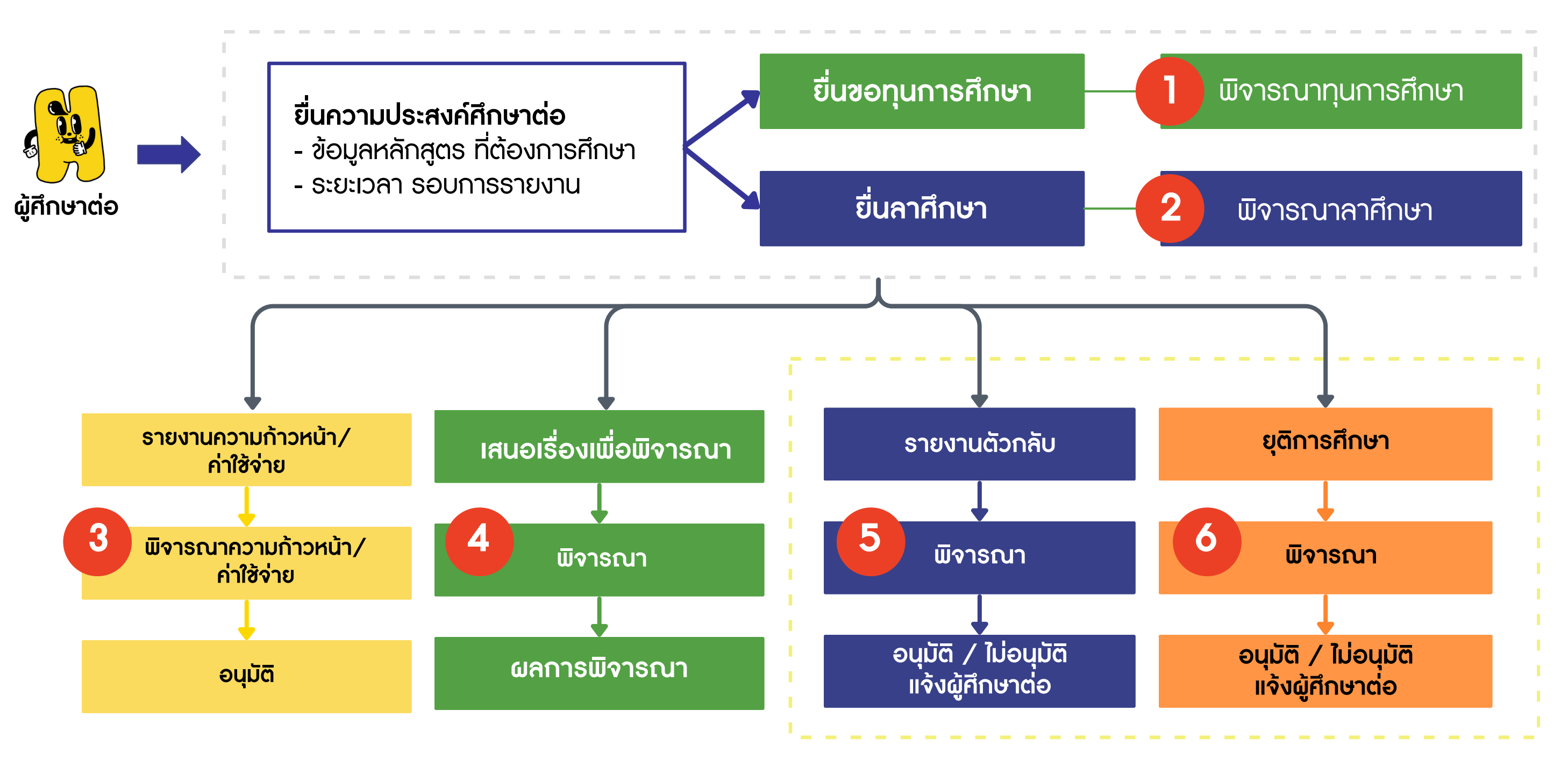

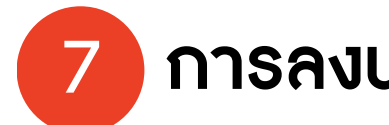

### ผู้พิจารณา/อนุมัติ

## การลงนามพยาน (กรณีที่ถูกกำหนดให้เป็นพยาน)

การดำเนินการ "การพิจารณา/อนุมัติ"

## ผู้พิจารณา/อนุมัติ

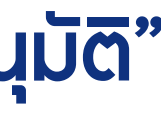

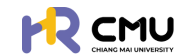

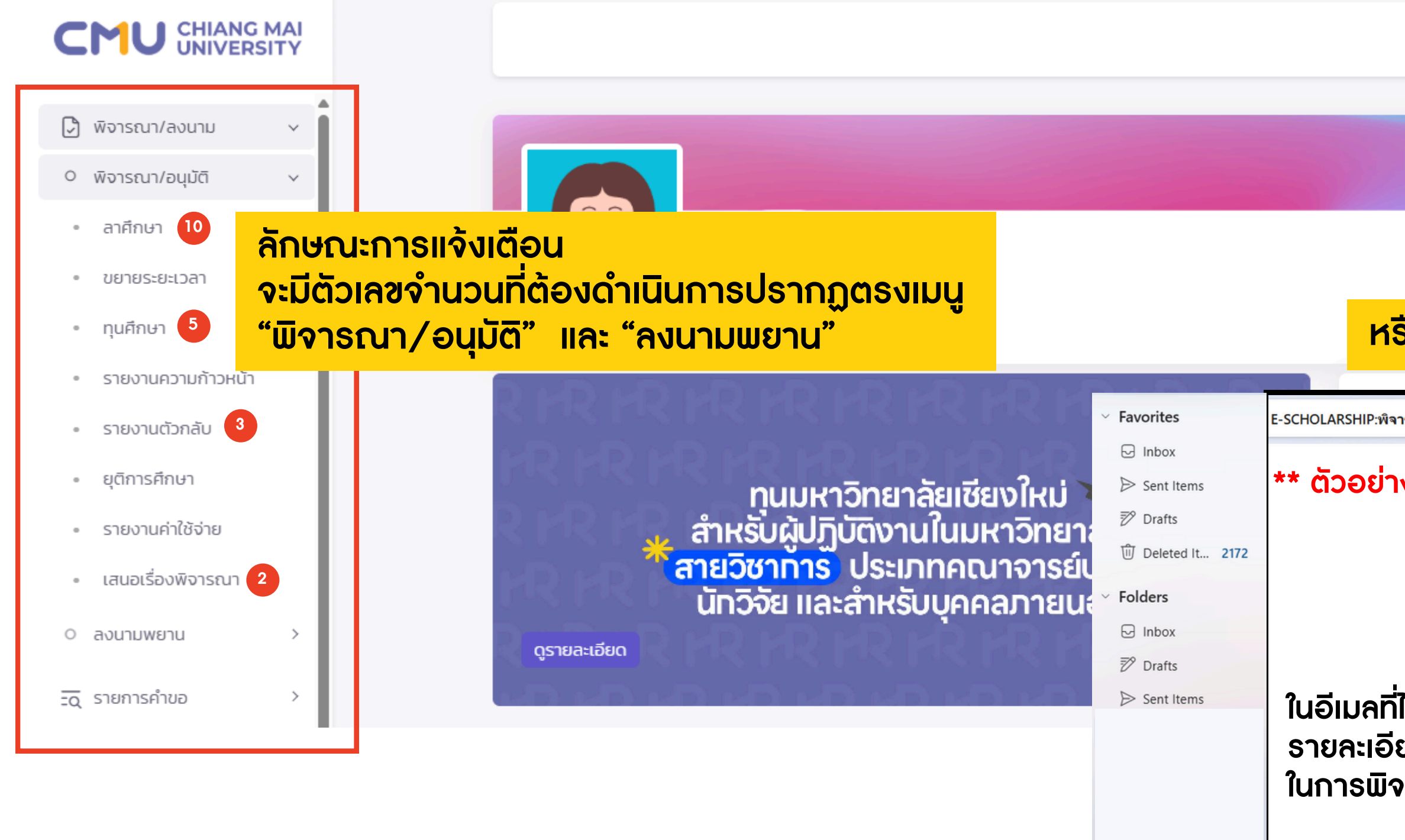

สามารถกดปุ่ม "ดูรายละเอียด" เพื่อเข้าสู่เว็บไซต์ โดยระบบจะนำท่านไปยังหน้าต่างที่ต้องพิจ

### ผู้พิจารณา/อนุมัติ

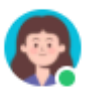

## หรือมีการแจ้งเตือนทางอีเมล @ ของผู้พิจารณา

| ารณา เดินทางกลับประเทศที่ศึกษ              | n                                                                                                    |  |
|--------------------------------------------|----------------------------------------------------------------------------------------------------|--|
| งอีเมลที่ได้รับ                            | มหาวิทยาลัยเชียงใหม่<br><sub>Chiang Mai</sub> University<br>E-SCHOLARSHIP                                                                                                    |  |
| ี่ได้รับจะแจ้ง<br>ยดที่เกี่ยวข้อง<br>จารณา | <mark>วันที่ส่ง</mark><br>12 มิถุนายน 2568 13:00 น.<br><b>เรียน</b><br><mark>เรื่อง</mark><br>พิจารณา เดินทางกลับประเทศที่ศึกษา<br><mark>หลักสูตร</mark><br>พลักสูตร Doctor of Philosophy in Nursingสาขาวิชา -มหาวิทยาลัย<br>Deakin University<br><b>สถานะ</b><br>จึงเรียนมาเพื่อทราบ จะเป็นพระคุณยัง |  |
| จารณาทันที                                 | กรุณาเข้าสู่ระบบ E-SCHOLARSHIP เพื่อดูรายละเอียด<br>ดูรายละเอียด                                                                                                    |  |

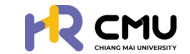

#### \* สามารถกดดูแยกรายละเอียดแต่ละสถานะได้

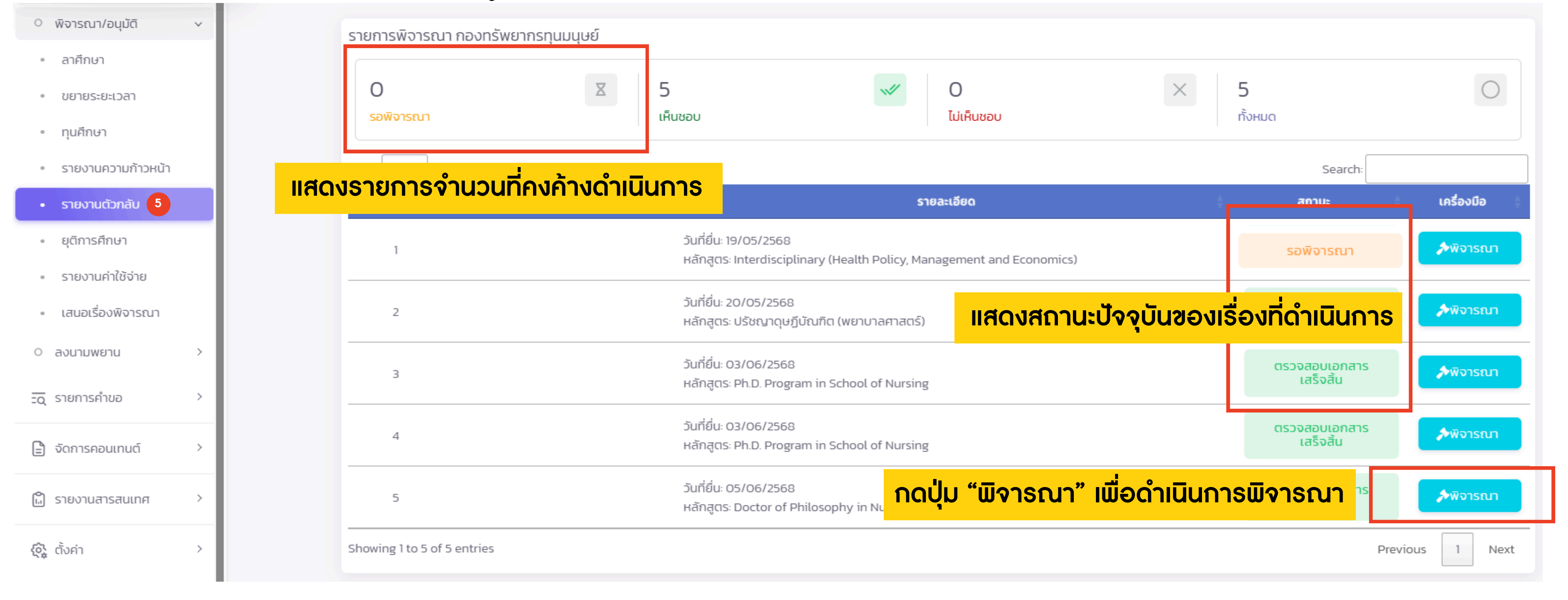

### ผู้พิจารณา/อนุมัติ

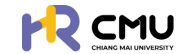

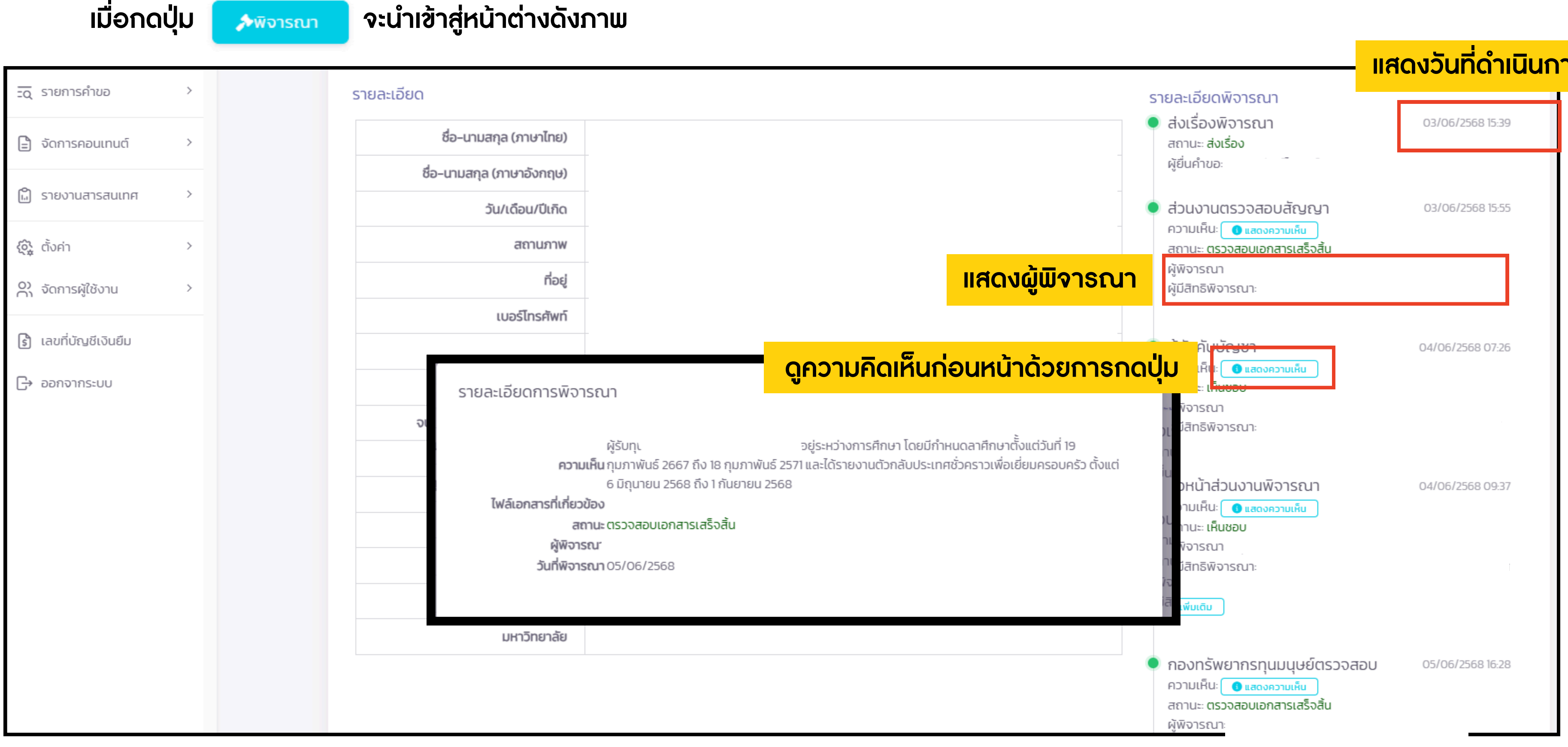

### ผู้พิจารณา/อนุมัติ

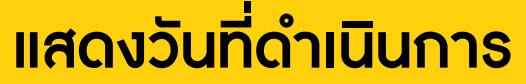

พิจารณา (ต่อ) >>

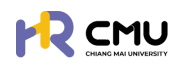

| เมื่อกด                | ปุ่ม 🔊 🔊 🔊 🔊 🔊                                                       | จะนำเข้าสู่หน้าต่างดังภาพ                                                                                            |
|------------------------|----------------------------------------------------------------------|----------------------------------------------------------------------------------------------------|
| 🕞 พิจารณา/ลงนาม        | >                                                                    |                                                                                                    |
| <u>-o</u> ุ รายการคำขอ | >                                                                    | รายการไฟล์แนบ<br>สำคัญ                                                                                               |
| 🖹 จัดการคอนเทนต์       | >                                                                    | 1 ขออนุญาตกลับประเทศไทย                                                                                              |
| 🛱 รายงานสารสนเทศ       | >                                                                    |                                                                                                    |
| 🚱 ตั้งค่า              | >                                                                    | ประวัติการพิจารณา                                                                                                    |
| O) จัดการผู้ใช้งาน     | >                                                                    | ความเห็น: ผู้รับทุนฯ ราย<br>2568 ถึง 1 กันยายน 2568 จึงเรียนมาเพื่อโปรดพิจ <b>กรณีที่เคยให้ความเห็นก่อนหน้าจะมีเ</b> |
| 💧 เลขที่บัญชีเงินยืม   |                                                                      | วันเวลา: 2025-06-05 16:28:01                                                                                         |
| [-> ออกจากระบบ         |                                                                      | ความเห็นของกองทรัพยากรทุนมนุษย์ ชื่องใส่ความคิดเห็น/การพิจารณา (หาก                                                  |
|                        | เลือกสถานะการ                                                        | ພົຈາຣຸດາ<br>No file chosen                                                                                           |
|                        | <ul> <li>อนุมัติ</li> <li>ไม่อนุมัติ</li> <li>ส่งคืนแก้ไข</li> </ul> | สถานะการพิจารณา<br>ตรวจสอบเอกสารเสร็จสิ้น •                                                                          |

## ผู้พิจารณา/อนุมัติ

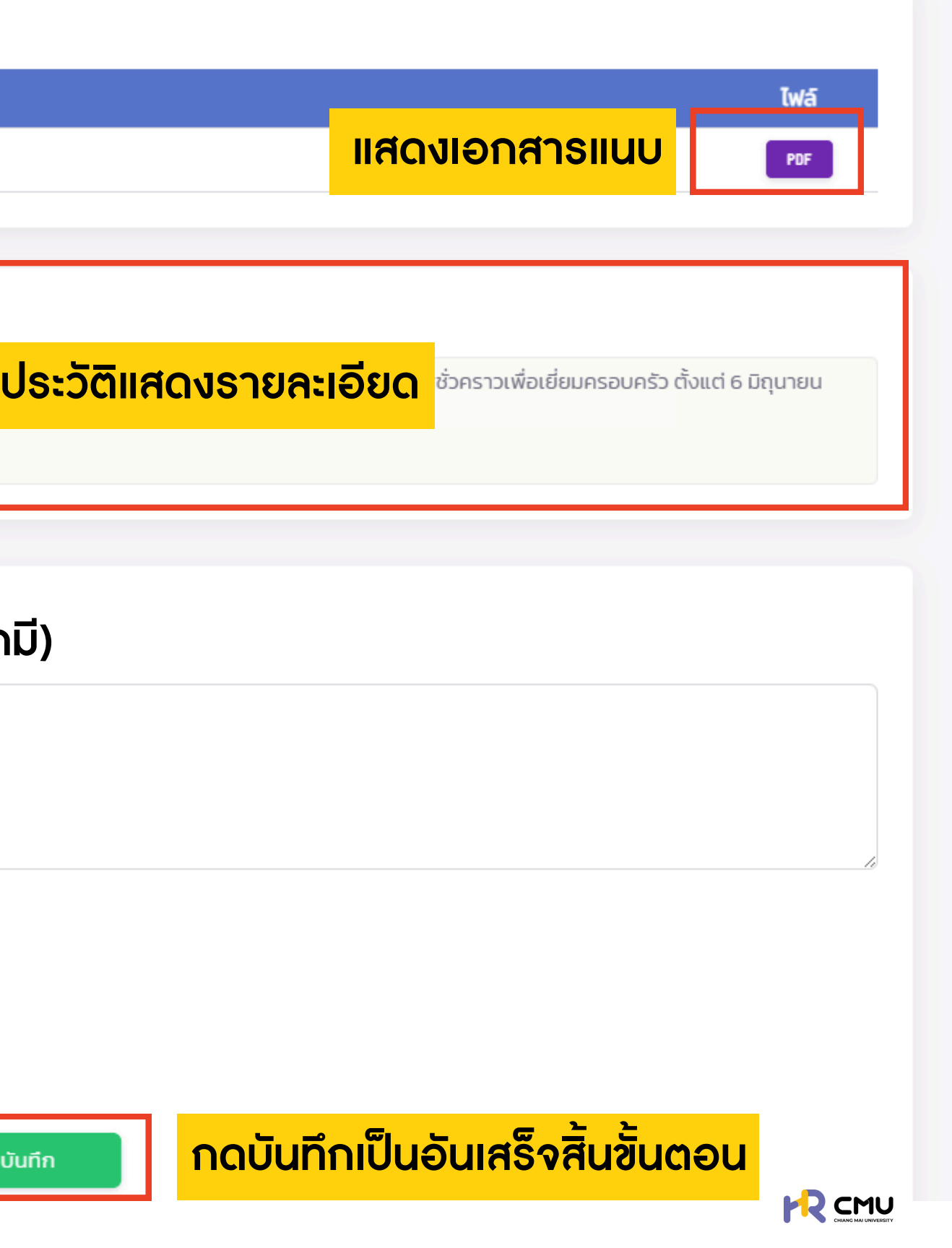

การดำเนินการ "ลงนามพยาน" (กรณีที่ถูกกำหนดให้เป็นพยาน)

## ผู้พิจารณา/อนุมัติ

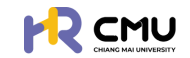

# หัวข้อ "ลงนามพยาน"

## เมื่อเลือกหัวข้อที่ธอลงนามจะปรากฏธายละเอียดดังภาพโดยกดปุ่ม 🦲 🗤

| > พิจารณา/สงนาม       | หน้าหลัก <b>&gt; ลงนามพยานลาศึกษา</b>                                    |           |
|-----------------------|--------------------------------------------------------------------------|-----------|
| O พิจารณา/อนุมัติ 1 > | ลงบาบพยาบลาซึกษา                                                         |           |
| 0 ลงนามพยาน 3 🗸       |                                                                          |           |
| • ลงนามพยานลาศึกษา 🚺  | Show 10 v entries                                                        |           |
| • ลงนามพยานทุนศึกษา 2 | สำดับ 🕈 วันที่ยื่น 🕴 ชื่อผู้ยื่น                                         | ข้อมูลทุน |
|                       | 1 17/03/2568 (พยาน 1) <b>เลขอ้างอิง:</b><br>(พยาน 1) <b>หลักสูตร</b> ะ า |           |
| 🖹 จัดการคอนเทนต์ >    | 2 17/03/2568 (พยาน 2) ไล้กลูตร.                                          |           |
| 🛍 รายงานสารสนเทศ >    | Showing 1 to 2 of 2 entries                                              |           |

| หลักสูตร                                | ูป ลงนามสัญญาในส<br>การลงนามสัญญาด้วยระบ                                                         |
|-----------------------------------------|--------------------------------------------------------------------------------------------------|
| สาขาวิชา                                | ชื่อ–นามสกุล พยาน                                                                                |
| คณะ                                     | สถานะ                                                                                            |
| มหาวิทยาลัย                             |                                                                                                  |
| ประเทศ                                  |                                                                                                  |
| รายการเอกสาร                            | ตรวจสอบรายละเอียด/เอกสารแนบหาก<br>ครบถ้วนให้กดปุ่มเพื่อลงนามสัญญาในส<br>ตามที่ส่วนงานได้กำหนดไว้ |
| รายละเอียดที่ไปศึกษา                    |                                                                                                  |
| 1 รายละเอียดหลักสูตร *                  | <u>ทมายเทตุ</u> ผู่สงนามจะต่องดาแนนการบนกา<br>สุดภูษิวานใน "สัดบุคส่วนแคคค"                      |
| 2 หนังสือตอบรับอย่างเป็นทางการจากสถาบัเ | งองเกมนน งอมูลสวนบุศศล                                                                           |

## ผู้พิจารณา/อนุมัติ

| รายละเอียด | ເພື່ອດຳເເັ              | นินการ          |
|------------|-------------------------|-----------------|
|            |                         | <b>e</b>        |
|            |                         |                 |
|            |                         |                 |
|            | Search                  |                 |
| ÷          | สถานะ                   | 🔷 จัดการ 🔶      |
|            | <b>√</b> ลงนามเสร็จสิ้น | 自 ดูรายละเอียด  |
|            | ่∑รอลงนาม               | 🖹 ดูรายละเอียด  |
|            |                         | Previous 1 Next |
|            |                         |                 |

สถานะ <u>พยาน 2</u> <sub>JU esign</sub>

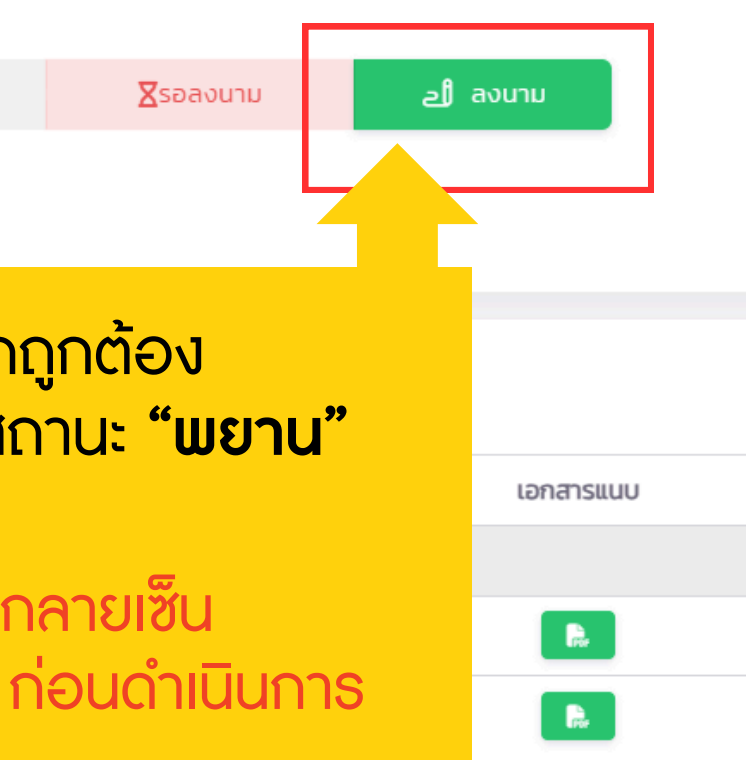

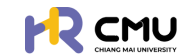

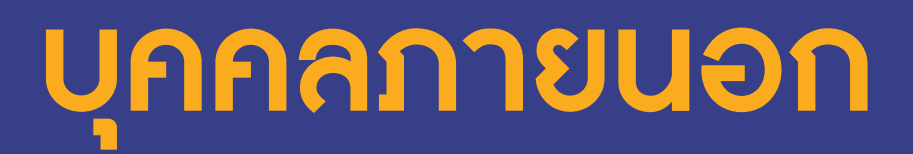

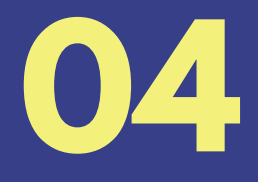

# การดำเนินการ "เข้าสู่ระบบ" และ "ลงนามในสัญญาด้วย ThailD"

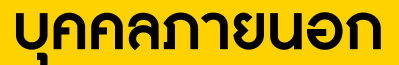

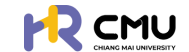

# ้หัวข้อ "การเข้าสู่ระบบ"

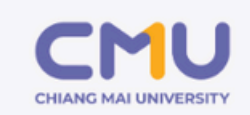

เข้าสู่ระบบบริหารจัดการด้านลาศึกษา และทุนการศึกษาสำหรับบุคลากรมหาวิทยาลัยเชียงใหม่

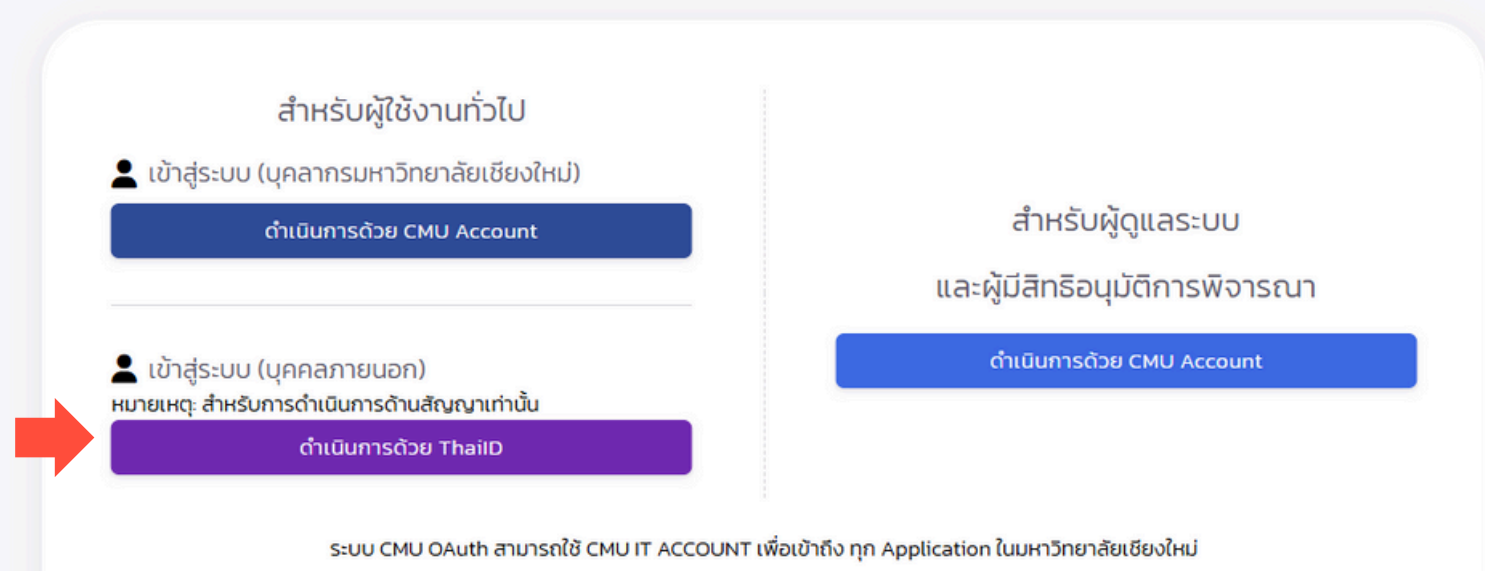

(ONE IT ACCOUNT TO ALL CMU SERVICES)

\*\* ใช้ CMU E-Mail และ Password เดียวกันกับระบบ CMU MIS \*\*

ึกรณีใช้งานผ่านคอมพิวเตอร์ สามารถเข้าสู่ระบบด้วย QR Code หรือใช้งานผ่านมือถือ กดลิงก์ ทาง SMS (จาก CMU HR เท่านั้น) เพื่อยืนยันการเข้าสู่ระบบด้วย แอปพลิเคชัน Thai ID

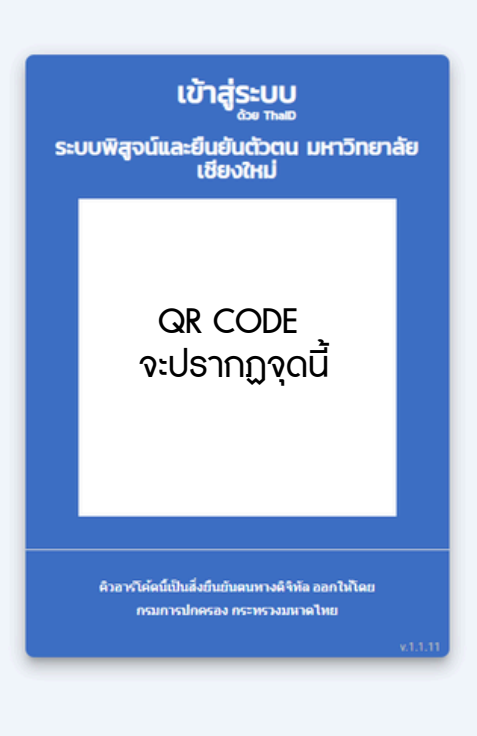

ของ ระบบทุนการศึกษา มหาวิทยาลัยเชียงใหม่ บริการอิเล็กทรอนิกส์ของระบบทุนการศึกษา มหาวิทยาลัยเชียงใหม่ ซึ่งต่อไปนี้จะเรียกว่า "บริการอิเล็กทรอนิกล์" หมายถึง บริการที่ ระบบทุนการศึกษา มหาวิทยาลัยเชียงใหม่ทำขึ้นเพื่ออำนวยความสะดวกให้กับประชาชนผู้มีหน้าที่เสียภาษีอากร ผู้มีหน้าที่น่าส่งภาษี ผู้ ประกอบการจดทะเบียน หรือบุคคลใด ด้วยกระบวนการทางอิเล็กทรอนิกส์ ซึ่งต่อไปนี้จะเรียกว่า "ผู้ขอใช้บริการ" ให้สามารถขอใช้ บริการผ่านระบบอิเล็กทรอนิกส์เพื่อยื่นแบบแสดงรายการภาษี แบบยื่นรายการนำส่งภาษี แบบยื่นรายการภาษี แบบนำส่งภาษี รายงาน บัณชีพิเศษ บัณชีงบดลหรือบัณชีอื่น ๆ ประกอบแบบแสดงรายการ ค่ำร้องคืนภาษีอากร ค่ำอุทธรณ์ ค่ำร้อง ค่าขอ หรือ เอกสารหรือหนังสืออื่นใดให้ระบบทุนการศึกษา มหาวิทยาลัยเชียงใหม่ ซึ่งรวมถึงบริการอิเล็กทรอนิกส์อื่นใดที่ระบบทุนการศึกษา มหาวิทยาลัยเชียงใหม่กำหนดให้มีขึ้นทั้งที่ได้กำหนดไว้แล้วในขณะนี้และที่จะกำหนดให้มีขึ้นในอนาคต โดยผู้ขอใช้บริการตกลงที่จะ ผกพันและปฏิบัติตามเงื่อนไขในการใช้บริการ ดังต่อไปนี้ ผัขอใช้บริการตกลงขอใช้บริการอิเล็กทรอนิกส์ และระบบทนการศึกษา มหาวิทยาสัยเชียงใหม่ตกลงให้บริการอิเล็กทรอนิกส์ ซึ่งการให้บริการอิเล็กทรอนิกส์นี้เกี่ยวเนื่องกับภารกิจการจัดเก็บภาษีอากร ของระบบทุนการศึกษา มหาวิทยาลัยเชียงใหม่ ตามประมวลรัษฎากร การพิสูจน์และยืนยันตัวตนในการใช้บริการอิเล็กทรอนิกส์ของ ระบบทุมการศึกษา มหาวิทยาลัยเชียงใหม่ สามารถดำเนินการผ่านระบบการพิสจน์และยืนยันตัวตนทางดีจิทัล DOPA-Digital ID ผ่านแอปพลิเคชัน ThaiD ของกรมการปกครอง ทั้งนี้ ผู้ขอใช้บริการศึกษารายละเอียดเพิ่มเติมได้ที่ https://www.bora.dopa.go.th/app-d-dopa เมื่อผู้ขอใช้บริการได้ยืนยันตัวตนทางดิจิทัลผ่านแอปพลิเคชัน ThaID เพื่อเข้าใช้ บริการอิเล็กทรอนิกส์ของระบบทุนการศึกษา มหาวิทยาลัยเชียงใหม่แล้ว ตกลงที่จะผูกพันและปฏิบัติ ตามเงื่อนไขดังต่อไปนี้ 3.1 การ ยื่นแบบแสดงรายการและชำระภาษี (1) เมื่อผู้ขอใช้บริการได้ยืนยันการส่งข้อมูลและระบบทุนการศึกษา มหาวิทยาลัยเชียงใหม่ตอบรับ การยื่นรายการข้อมูลตามแบบแสดงรายการและรับชำระภาษีอากร (ถ้ามี) ดังกล่าวแล้ว ถือว่าเป็นการทำรายการโดยผู้ขอใช้บริการ และผู้ขอใช้บริการยอมรับที่จะผูกพันในรายการนั้นว่าเป็นการยื่นแบบและการชำระภาษีอากรของผู้ขอใช้บริการนั้นเอง และรับรองว่า รายการข้อมูลดังกล่าวถูกต้องเป็นจริงทุกประการ รวมถึงยอมรับผลผูกพันตามข้อมูลในแบบที่จัดพิมพ์ขึ้นโดยระบบคอมพิวเตอร์ใน รายการข้อมูลตามการยื่นแบบและชำระภาษีอากรทางอิเล็กทรอนิกส์ (2) ผู้ขอใช้บริการจะต้องยื่นแบบและชำระภาษีอากร (ถ้ามี) ภายในกำหนดเวลาตามกกหมาย โดยจะต้องชำระภาษีอากรผ่านหน่วยรับชำระภาษีอากร และช่องทางการชำระกาษีอากรที่ระบบทน การศึกษา มหาวิทยาลัยเชียงใหม่กำหนด ทั้งนี้ การชำระเงินต้องชำระภายในกำหนดเวลาของแต่ละหน่วยรับชำระภาษีอากร และช่อง ทางการชำระภาษีด้วย กรณีผัขอใช้บริการยื่นแบบและชำระภาษีอากร (ถ้ามี) เกินกำหนดเวลา ของแต่ละหน่วยรับชำระภาษีอากร และ ช่องทางการช่าระภาษีอากรผัขอใช้บริการยอมรับว่าเป็นการยื่นแบบแสดงรายการและช่าระภาษีอากรในวันถัดไป กรณีผัขอใช้บริการ ยิ่นแบบและชำระภาษีอากร (ถ้ามี) เกินกำหนดเวลาตามกฎหมาย ผู้ขอใช้บริการยอมรับที่จะชำระเบี้ยปรับ (ถ้ามี) เงินเพิ่มภาษีอากร (ถ้ามี) และค่าปรับทางอาณา (ถ้ามี) ซึ่งถูกค่ำนวณอัตโนมัติตามหลักเกณฑ์ที่กฎหมายกำหนดโดยระบบบริการอิเล็กทรอนิกส์ของ ระบบทุนการศึกษา มหาวิทยาลัยเชียงใหม่ (3) จำนวนเงินที่ผู้ขอใช้บริการชำระภาษีอากรหรือนำส่ง ต้องมีจำนวนเท่ากับจำนวนภาษี อากร (ถ้ามี) เบี้ยปรับ (ถ้ามี) เงินเพิ่มภาษีอากร (ถ้ามี) และค่าปรับทางอาณูา (ถ้ามี) ที่ต้องชำระตามหลักเกณฑ์ที่กฎหมายกำหนด (4) กรณีที่ธนาคารแจ้งว่าจำนวนเงินในบัณชีเงินฝากของผัขอใช้บริการมีไม่เพียงพอสำหรับการชำระภาษีอากร (ถ้ามี) เบี้ยปรับ (ถ้ามี) เงินเพิ่มภาษีอากร (ถ้ามี) และค่าปรับทางอาณา (ถ้ามี) ตามแบบ หรือผู้ขอใช้บริการมิได้ช่ำระภาษีอากร (ถ้ามี) เบี้ยปรับ (ถ้ามี) เงิน เพิ่มภาษีอากร (ถ้ามี) และค่าปรับทางอาณา (ถ้ามี) ตามแบบ จะถือว่าไม่มีการยื่นแบบในครั้งนั้น (5) การยื่นแบบและชำระภาษีอากร ทางอิเล็กทรอนิกส์ของผู้ขอใช้บริการ เป็นอันเสร็จสมบูรณ์เมื่อผู้ขอใช้บริการได้รับใบเสร็จรับเงิน หรือหลักฐานอื่นใด เป็นข้อมล อีเล็กทรอนิกส์ซึ่งได้ลงลายมือชื่ออิเล็กทรอนิกส์ หรือหลักฐานอื่นใดจากระบบทุนการศึกษา มหาวิทยาลัยเชียงใหม่ (6) กรณีที่เกิด เหตุขัดข้องเป็นเหตุให้มีการหยุดการรับแบบและรับชำระภาษีอากร (ถ้ามี) เป็นการชั่วคราว หรือกรณีอื่นใดที่ทำให้ผู้ขอใช้บริการไม่ สามารถยื่นแบบและชำระภาษีอากร (ถ้ามี) ทางอิเล็กทรอนิกส์ได้ ผัขอใช้บริการยังคงมีหน้าที่ต้องไปยื่นแบบและชำระภาษีอากร (ถ้ามี)

#### บคคลภายนอก

#### ข้อตกลงในการใช้บริการอิเล็กทรอนิกส์

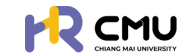

# หัวข้อ "ลงนามในสัญญาด้วย ThailD"

|                                                                                                    | (11110)                                | รัตร์ เราว่าสว่างเช่นระบากราชสาวว่า  | เสาการของมหาวิทยาสยเ           |                                |                               |                                                 |                                                  |
|----------------------------------------------------------------------------------------------------|----------------------------------------|--------------------------------------|--------------------------------|--------------------------------|-------------------------------|-------------------------------------------------|--------------------------------------------------|
|                                                                                                    |                                        | a 14 (0)                             | เสือบ                          | iยนที่ มหาวิทยา                | าลัยเชียงใหม่                 |                                                 |                                                  |
|                                                                                                    | ข้าพเจ้า (๒)                           | านท                                  | 591014<br>                     | n.ri.                          |                               |                                                 |                                                  |
|                                                                                                    | ตำแหน่ง                                | สังกัด                               |                                |                                |                               |                                                 |                                                  |
|                                                                                                    | อยู่บ้านเลขที่                         | ชอย                                  | ถนน                            |                                |                               |                                                 |                                                  |
|                                                                                                    |                                        | หนังสือให้ความยินย                   | อมคู่สมรส                      |                                |                               |                                                 |                                                  |
| ∧   ∨) of 1                                                                                                    |                                        | - + Automatic Zo                     | oom v                          |                                |                               |                                                 |                                                  |
|                                                                                                    | กรณีไม่มีคู่สมรส<br>ข้าพเจ้าขอรับรองว่ | าไม่มีคู่สมรส ( เป็นโสด ) ในขณะที่ท่ | ำสัญญานี้                      |                                |                               |                                                 |                                                  |
| ระบบ<br>หากยิ                                                                                                    | จะปรากฏสัถุ<br>วันยันการลงเ            | ู่มูญา และธายส<br>นามให้กดปุ่มข      | าะเอียดที<br>Iอ OTP II         | เกียวขึ<br>พื่อนำ              | ข้องให้<br>เรหัสมา            | ว่าน<br>ายืนยัน                                 | กาธยืนยัเ                                        |
| ระบบ<br>หากยิ                                                                                                    | ี่จะปรากฏสัถุ<br>วันยันการลงเ          | ู่มญา และธายส<br>นามให้กดปุ่มข       | าะเอียดที<br>Iอ OTP II         | เกียวขึ<br>พื่อนำ              | ข้องให้<br>เรหัสมา            | อ่าน<br>ายืนยัน <sup>เ</sup>                    | การยืนยัเ                                        |
| ระบบ<br>หากรี                                                                                                    | งะปรากฏสัถุ<br>วันยันการลงเ            | ู่มญา และธายส<br>นามให้กดปุ่มข       | าะเอียดที<br>Iอ OTP II         | เกียวขั<br>พื่อนำ              | ข้องให้<br>เธหัสมา            | อ่าน<br>ายืนยัน <sup>ะ</sup>                    | กาธยืนยัเ                                        |
| ระบบ<br>หากริ<br>*** "ยื่นยันลงนาม" จะมีผลผูกพันทางกฎหมาย ***<br>ข้อความดังกล่าวข้างต้นเป็นความจริงทุกประการ                                                                                                    | งะปรากฏสัถุ<br>ขืนยันการลงเ            | ู่มญา และธายส<br>นามให้กดปุ่มข       | าะเอียดที<br>อ OTP เ<br>กรณีrั | เกียวขึ<br>พี่อนำ<br>า่ดำเนิเ  | ข้องให้<br>เธหัสมา<br>นกาธเรี | อ่าน<br>ายืนยัน<br>รียบร้อ                      | กาธยืนยัเ<br>ย จะปธาก                            |
| S:UU<br>หากยิ์<br>หากยิ์<br>•••• "ยื่นยันลงนาม" จะมีผลผูกพันทางกฎหมาย •••<br>D ข้อความดังกล่าวข้างต้นเป็นความจริงทุกประกาย<br>ข้าพเจ้า :<br>ยื่นยันลงนาม <u>ในฐานะผู้ค้ำประกัน</u>                                                                                                    | งะปรากฏสัญ<br>มืนยันการลงเ<br>ง        | ู่มญา และธายส<br>นามให้กดปุ่มข       | าะเอียดที<br>อ OTP เ<br>กรณีที | เกียวขั<br>พี่อนำ<br>าี่ดำเนิเ | ข้องให้<br>เรหัสมา<br>นการเรี | อ่าน<br>ายืนยัน<br>รียบร้อ                      | กาธยืนยัเ<br>ย จะปราก                            |
| ระบบ<br>หากยี่<br>หากยี่<br>*** "ยื่นยันลงนาม" จะมีผลผูกพันทางกฎหมาย ***<br>                                                                                                    | งะปรากฏสัถุ<br>มืนยันการลงเ<br>ร       | ูมญา และธายส<br>นามให้กดปุ่มข        | าะเอียดที<br>อ OTP เ<br>กรณีที | เกียวขั<br>พี่อนำ<br>า่ดำเนิเ  | ข้องให้<br>เรหัสมา<br>นการเริ | อ่าน<br>ายืนยัน<br>รียบร้อ                      | การยืนยัเ<br>ย จะปราก                            |
| S:UU<br>หากยี่<br>หากยี่                                                                                                    | งะปรากฏสัญ<br>ขืนยันการลงเ<br>ร        | ูมญา และธายส<br>นามให้กดปุ่มข        | าะเอียดที<br>อ OTP เ<br>กรณีrั | เกียวข<br>มี่อนำ<br>า่ดำเนิเ   | ข้องให้<br>อหัสมา<br>นการเริ  | อ่าน<br>ายืนยัน<br>รียบร้อ                      | การยืนยัเ<br>ย จะปราก                            |
| ระบบ<br>หากรี           *** "ยิ่นยันลงนาม" จะมีผลผูกพันทางกฎหมาย ***           บ้อความดังกล่าวข้างต้นเป็นความจริงทุกประการ           ข้าพเจ้า :           ยื่นยันลงนาม ในฐานะผู้ค้ำประกับ           เบอร์โทรศัพท์           Rrf         UPYEYP           OTP                                         | งะปรากฏสัถุ<br>มืนยันการลงเ<br>ร       | ูมญา และธายส<br>นามให้กดปุ่มข        | าะเอียดที<br>อ OTP เ<br>กรณีrั | เกียวข<br>มี่อนำ<br>า่ดำเนิเ   | ข้องให้<br>เรหัสมา<br>นการเริ | อ่าน<br>ายืนยัน<br>รียบร้อ<br><sub>ลงซื่อ</sub> | การยืนยัเ<br>ย จะปราก                            |
| ระบบ<br>หากรี           *** "ยิ่นยันลงนาม" จะมีผลผูกพันทางกฎหมาย ***           บ้อความดังกล่าวข้างต้นเป็นความจริงทุกประการ           ข้าพเจ้า :<br>ยิ่นยันลงนาม ในฐานะผู้ค้ำประกับ           เบอร์โทรศัพท์           Rrf         UPYEYP           OTP           กรุณาทำรายการภายในเวลา         04:43 | งจะปรากฏสัญ<br>มืนยันการลงเ<br>ร       | ูมญา และธายส<br>นามให้กดปุ่มข        | าะเอียดที<br>อ OTP เ<br>กรณีที | เกียวขั<br>พี่อนำ<br>า่ดำเนิเ  | ข้องให้<br>เรหัสมา<br>นการเริ | อ่าน<br>ายืนยัน<br>ธียบร้อ<br><sup>ลงซี่ย</sup> | การยืนยัเ<br>ย จะปราก<br>) <sup>(()</sup> โอโล   |
| S:UU         หากรี         " "ອື່ບຍັບລວບາມ" ຈະມีผลผูกพันทางกฎหมาย         ບ້ອຄວາມດັงกล่าวข้างต้นเป็นความจริงทุกประการ         ข้าพเจ้า :         ຍັ่นยันลงนาม ในฐานะผู้ค้ำประกับ         ເບอร์โทรศัพท์         Rrf       UPYEYP         OTP         กรุณาทำรายการภายในเวลา       04:43               | งจะปรากฏสัญ<br>มืนยันการลงเ<br>ร       | ูมญา และธายส<br>นามให้กดปุ่มข        | าะเอียดที<br>อ OTP เ<br>กรณีที | เกียวส์<br>พี่อนำ<br>า่ีดำเนิเ | ข้องให้<br>เรหัสมา<br>นการเริ | อ่าน<br>ายืนยัน<br>อียบร้อ<br><sub>ลงซี่ย</sub> | การยืนยัเ<br>ย จะปราก<br>) <sup>(๓)</sup> โอาะา7 |
| S:UU<br>หากยิ์ หา"ยื่นยันลงนาม" จะมีผลผูกพันทางกฎหมาย *** 0 ข้อความดังกล่าวข้างต้นเป็นความจริงทุกประกาย ข้าพเจ้า : ยื่นยันลงนาม <u>ในฐานะผู้ค้ำประกับ</u> เนอร์โทรศัพท์ Rrf UPYEYP OTP กรุณาทำรายการภายในเวลา 04:43 มอ OTP ใหม่                                                                      | หางเปรากฏสัญ<br>มีนยันการลงเ<br>ร      | มญา และธายส<br>นามให้กดปุ่มข         | าะเอียดที<br>อ OTP เ<br>กรณีที | เกียวส์<br>พื่อนำ<br>า่ดำเนิเ  | ข้องให้<br>เรหัสมา<br>นการเริ | อ่าน<br>ายืนยัน<br>รียบร้อ                      | การยืนยัง<br>ย จะปราก<br>(<br>(                  |

#### บุคคลภายนอก

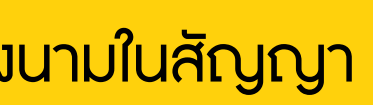

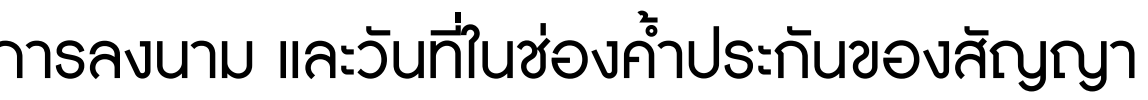

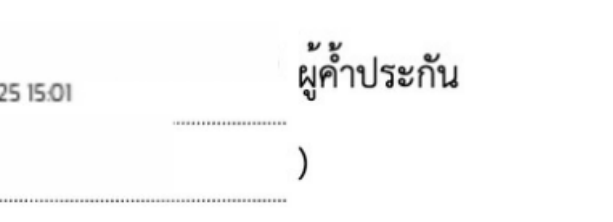

ระกันสามารถเรียกดูคู่ฉบับสัญญาผ่านการเข้าสู่ระบบได้

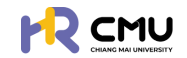